# 信息发布服务管理服务器 用户手册

资料版本: V1.06

## 声明

 $(\mathbf{i})$ 

#### 注意:

本产品的默认密码仅供首次登录使用,为保证安全,请您确保在首次登录后修改默认密码。强烈建 议您将密码设置为强密码,字符不小于8位。

- 本手册中的产品外观图仅供参考,请以实物为准。
- 截取的界面图仅当说明示例,各版本界面存在差异,请以实际界面为准。
- 本手册能作为多个型号产品的使用指导,但不一一列举每个产品的使用情况,请您根据实际产品自行对照。
- 本公司保留在没有任何通知或者提示的情况下对本手册的内容进行修改的权利,但并不确保手 册内容完全没有错误。
- 由于物理环境等不确定因素,部分数据的实际值可能与手册中提供的参考值存在偏差,如有任何疑问或争议,请以本公司最终解释为准。
- 您使用产品过程中,请遵守本手册操作说明。对于未按说明而引起的问题,我司恕不负责,感 谢您的配合。

## 安全须知

负责安装和日常维护本设备的人员必须具备安全操作基本技能。在操作本设备前,请务必认真阅读 和执行产品手册规定的安全规范。

- 此为 A 级产品,在生活环境中,该产品可能会造成无线电干扰。在这种情况下,可能需要用 户对其干扰采取切实可行的措施。
- 请确保设备安装平稳可靠,周围通风良好,设备在工作时必须确保通风口的畅通。
- 使设备工作在允许的温度及湿度范围内,避免置于潮湿,多尘,极热,极冷,强电磁辐射、震动等场所。
- 请确保环境电压稳定并符合设备供电要求,设备仅可在额定输入输出范围内使用,满足防雷要求,并良好接地。
- 请保护电源软线免受踩踏或挤压,特别是在插头、电源插座和从装置引出的接点处。
- 安装完成后请检查正确性,以免通电时由于连接错误造成人体伤害和设备部件损坏!
- 请勿自行拆开设备机箱盖上的防拆封条。若您要拆封,请先与本公司当地代理商联系;否则, 若擅自操作导致设备无法维护,本公司将不承担由此引起的所有后果,感谢您的配合!
- 异常断电会造成设备硬盘损坏或功能异常,若需对设备关机,请严格按手册说明进行操作。若 设备在频繁断电的环境中使用,请配备 UPS。

## 环境保护

本产品符合关于环境保护方面的设计要求,产品的存放、使用和弃置应遵照相关国家法律、法规要求进行。

# 读者对象

本手册主要适用于如下工程师:

- 网络规划人员
- 现场技术支持与维护人员
- 负责网络配置和维护的网络管理员

# 本书约定

#### 1. 图形界面格式约定

| 格  | 式 | 意义                                               |
|----|---|--------------------------------------------------|
| <> |   | 带尖括号<>表示按钮名,如:单击<确定>                             |
| [] |   | 带方括号[]表示菜单、页签、窗口名,如:选择[设备管理]                     |
| >  |   | 多级菜单用>隔开,如:[设备管理>添加设备],多级菜单表示[设备管理]菜单下的[添加设备]子菜单 |

#### 2. 各类标志

本书还采用各种醒目标志来表示在操作过程中应该特别注意的地方,这些标志的意义如下:

| 标志 | 意义                                 |
|----|------------------------------------|
|    | 警告。该标志后的注释需给予格外关注,不当的操作可能会对人身造成伤害  |
| i  | 注意。提醒操作中应注意的事项,不当的操作可能会导致产品损坏或功能异常 |
|    | 说明。对产品操作使用相关信息进行提示、补充              |

| 1 产品简介1                 |
|-------------------------|
| 2 软件配置1                 |
| 2.1 信息发布配置客户端下载与安装1     |
| 2.2 配置信息发布客户端2          |
| 2.3 视频播放控件下载与安装5        |
| 2.3.1 视频播放控件下载 ······5  |
| 2.3.2 视频播放控件安装 ·······6 |
| 3 信息发布管理系统登录使用8         |
| 3.1 系统登录8               |
| 3.2 用户与部门管理8            |
| 3.2.1 新增用户8             |
| 3.2.2 新增部门              |
| 3.3 资源配置与管理10           |
| 3.3.1 第三方配置 10          |
| 3.3.2 第三方数据对接11         |
| 3.3.3 资源配置13            |
| 3.3.4 资源划归              |
| 3.4 查看设备信息              |
| 3.4.1 设备信息              |
| 3.4.2 开关机/亮度调节16        |
| 3.4.3 温湿度报警             |
| 3.5 信息发布17              |
| 3.5.1 增加预置页面18          |
| 3.5.2 编辑预置页面20          |
| 3.5.3 设置默认预置页面27        |
| 3.5.4 立即发布              |
| 3.5.5 计划发布              |
| 3.5.6 延迟发布              |
| 3.5.7 亮度计划              |
| 3.5.8 开关屏计划             |

目 录

| 3.5.9 车辆过滤配置             | 32 |
|--------------------------|----|
| 3.6 电子地图                 | 33 |
| 3.6.1 绘制路段               | 33 |
| 3.6.2 添加诱导屏              | 34 |
| 3.6.3 发布信息和路网            | 35 |
| 3.7 事件报警                 | 37 |
| 3.7.1 事件查询               | 37 |
| 3.7.2 详情处理               | 37 |
| 3.8 模板管理                 |    |
| 3.8.1 页面模板               | 38 |
| 3.8.2 图片素材               | 39 |
| 3.8.3 收藏夹                | 40 |
| 3.8.4 导入模板               | 41 |
| 3.8.5 保存为模板              | 42 |
| 3.9 查看实况                 | 42 |
| 3.9.1 路网页面               | 42 |
| 3.9.2 重点监控               | 43 |
| 3.10 日志查询                | 45 |
| 3.10.1 查询操作日志            | 45 |
| 3.10.2 查询发布日志            | 45 |
| 3.10.3 查询故障日志            | 46 |
| 3.10.4 日志导出              | 46 |
| 3.11 系统备份                | 46 |
| 3.11.1 备份导出              | 46 |
| 3.11.2 服务器抓包             | 47 |
| IPM8500 安装指导             | 47 |
| 4.1 Cent OS 操作系统准备       | 47 |
| 4.1.1 通过 SSH 登录服务器       | 48 |
| 4.1.2 拷贝安装文件             | 49 |
| 4.1.3 使用命令 tar 进行解压缩     | 50 |
| 4.2 安装                   | 50 |
| 4.2.1 IPM8500 安装 ······  | 50 |
| 4.2.2 查看各组件是否安装成功 ······ | 51 |
| 4.3 卸载                   | 51 |

4

| 4.4 修改配置文件:     | 52 |
|-----------------|----|
| 4.5 配置 VM 平台转发: | 52 |
| 4.6 导入 License: | 53 |

# **1** 产品简介

信息发布管理服务器(下文简称 IPM8500)是一种向道路交通参与者发布及时的路况信息和交通诱导信息的管理系统,通过将文字、图片、路网等内容发布于诱导屏上,提醒人们交通安全,提供市区道路交通信息。IPM8500功能丰富,通过相机卡口传送的联动信息,实现违法、交通事件和布控信息的发布,起到警示作用;通过流量相机实现拥堵事件报警、实时路况信息发布功能,及时向车主反馈路况信息,避免发生交通事故,缓解交通压力,使出行更加安全,极大地便利了道路交通管理。

# **2** 软件配置

## 2.1 信息发布配置客户端下载与安装

(1) 用户可以在登录界面 或点击系统右上 角帮助——下载中心,下载信息发布配置客户端。

| 客户端应用软件下载中心                                        |                                                                   |      |
|----------------------------------------------------|-------------------------------------------------------------------|------|
| 常用软件                                               |                                                                   | 2011 |
| <b>视频播放拉件</b><br>视频播放拉作者供与规模和成让与他关始<br>在实验与。<br>下载 | <b>伯息没有职置客户端</b><br>使整洁局新品研于很为第三方论者。为<br>意思定有服务器性问题代记和应当作品。<br>下载 |      |

(2) 参照安装向导,完成客户端的安装;

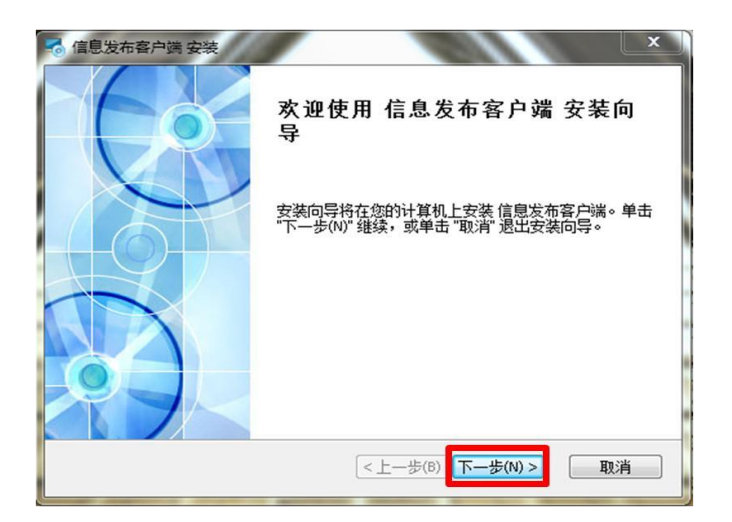

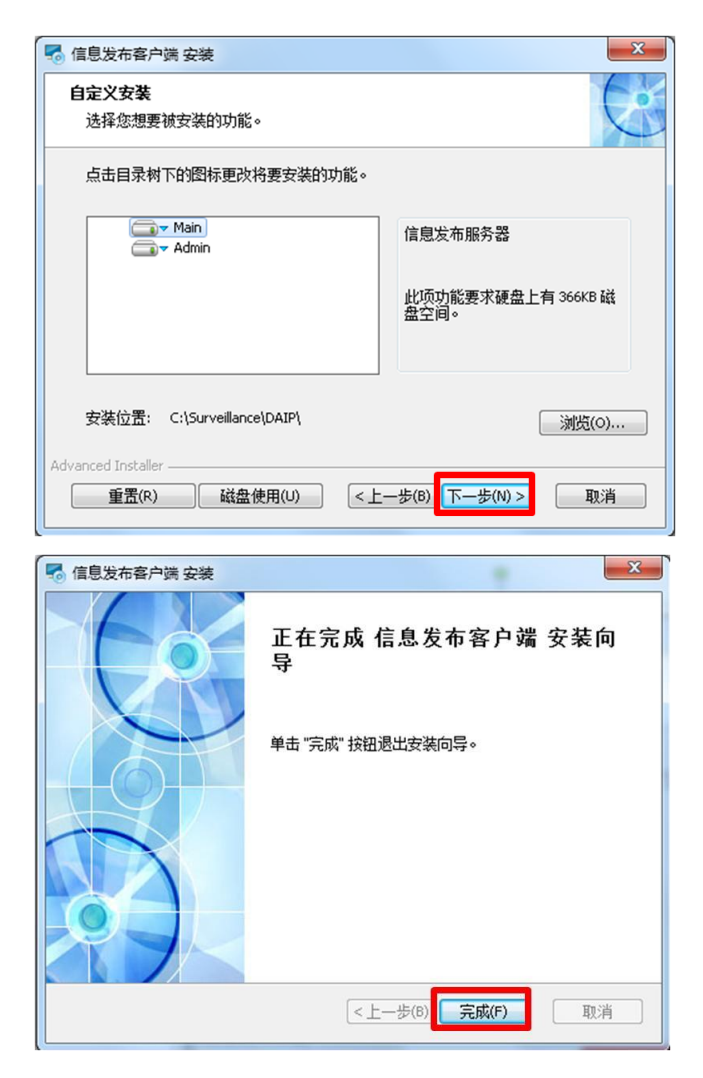

# 2.2 配置信息发布客户端

(1) 添加信息发布服务器:

1. 双击(信息发布配置客户端),打开客户端。

2. 添加信息发布服务器。

| 直找                              | 运行状态                 | 系统配置 设备管理    |    |
|---------------------------------|----------------------|--------------|----|
| ☐ ᡬ息发布服务器 (1) 208, 208, 105, 30 | 服务器编码: d<br>服务器版本: B | leip<br>3318 |    |
| ĺ                               | 2 添加/修改信息5<br>服务器地址: |              |    |
|                                 | 服务器满口:               | 5884         | 取消 |
|                                 |                      |              |    |
| + /                             | <b></b>              |              |    |

3. 重启信息发布服务器。选中新增的信息发布服务器, 然后单击重启按钮。待服务器图

标显示为 🗾 时,表示服务器已经连接成功。

(2) 修改和删除信息发布服务器:

在在左侧资源列表中选中待修改/删除的服务器信息,单击<修改>或<删除>即可进行相应操作。

(3) 添加主机:

1. 选择[设备管理]页签, 打开[设备管理]页面。

- 2. 单击<增加主机>,弹出[添加/修改第三方主机]页面。
- 3. 按实际设备配置连接参数, 主机编码不能与其他主机相同。单击<确定>, 完成主机添加。

| 【 信息没布配置客户读                           | 6 (m. P) | Aug 1 1     |                                                                                             | 1.1   | Aa       |           |          |
|---------------------------------------|----------|-------------|---------------------------------------------------------------------------------------------|-------|----------|-----------|----------|
| 0000                                  |          |             |                                                                                             |       |          | DA        | IP       |
| 送接 重启 关于 授权                           | 法行状态 系统  | (40)来 设备管理  | <u> </u>                                                                                    |       |          | DA        |          |
| ····································· | 主机编码     | 主机名称 主      | L<br>L<br>L<br>L<br>L<br>L<br>L<br>L<br>L<br>L<br>L<br>L<br>L<br>L<br>L<br>L<br>L<br>L<br>L | 主机地址  | 主机mac地址  | 主机端口      | 主机制      |
| 172.19.0.168                          |          |             |                                                                                             |       |          |           | 25172    |
| - 172. 19. 0. 121                     |          |             |                                                                                             |       |          |           |          |
| 172.19.6.223                          |          |             |                                                                                             |       |          |           |          |
| -B) In the same                       |          |             |                                                                                             |       |          |           |          |
|                                       |          |             |                                                                                             |       |          |           |          |
|                                       |          |             |                                                                                             |       |          |           |          |
| 1 - 8°                                |          |             |                                                                                             | -     |          |           |          |
|                                       | 潮加主机 侍改  | 注机 删除主机 导入主 | 101 生成王列政                                                                                   | 34楼板  | THE M +  | án centra | Recent   |
| [》 添加/修改第三方主机                         | 1        |             | -                                                                                           | -     | Can Diat | DCH(P)    | 10.7'S & |
| 主机类别: 120                             |          | <b>N</b>    |                                                                                             |       |          |           | - 1      |
| 主机厂商:                                 |          | 主机地址:       | 19                                                                                          | 0.111 | 1        |           |          |
| 主机型号: ONBON_61A_78                    | otocol.  | 主机端口:       | 5005                                                                                        | 1     | 1        |           |          |
| 主机编码: 1                               | 4        | > 本地端口:     | 1                                                                                           | -     | <u>-</u> |           |          |
| 主机名称: 1                               |          | 主机扩展端口:     | -                                                                                           |       |          |           |          |
| 用户名:                                  |          | 李鸿化 随间口:    | <u>+</u>                                                                                    |       | <u> </u> |           |          |
| 249:                                  |          |             |                                                                                             |       |          |           | _        |
| 已经添加值要加                               |          |             | 最后                                                                                          | 点击    |          | _         |          |
|                                       |          |             | 1                                                                                           | Re R  | A        |           |          |
|                                       |          |             |                                                                                             |       |          |           |          |

(4) 添加设备:

1. 在主机列表选中设备所属的主机。

2. 单击<增加设备>,弹出[添加/修改第三方设备]页面。

3. 参考下表按实际设备配置连接参数。填写完整后点击<确定>,完成设备添加

| 参数名   | 描述                               |
|-------|----------------------------------|
| 设备编码  | 必填项,可自定义,仅支持英文字符                 |
| 设备名称  | 必填项,可自定义,易识别的设备名                 |
| 点位编码  | 必填项,诱导屏实际点位信息                    |
| 区域编码  | 该诱导屏所属的区域编码                      |
| 屏水平像素 | 当前诱导屏的水平像素(必须 <b>与实际屏幕参数相符</b> ) |
| 屏垂直像素 | 当前诱导屏的垂直像素(必须 <b>与实际屏幕参数相符</b> ) |

注:如果添加多个屏,可以一起添加,完成后重启。

|                                          | 1000       | het 1.3. 5             |                     | 3. 44     | a 8 11        |
|------------------------------------------|------------|------------------------|---------------------|-----------|---------------|
| 148 BR X7 BK                             |            |                        |                     |           | DA-IP         |
| () () () () () () () () () () () () () ( | 运行状态 系统    | 配置 设备管理                |                     |           | -             |
| → 🏠 信息发布服务器(4)                           | 主机编码       | 主机名称 主                 | 机类型 主机地             | 址 主机MAC地的 | t 主机端口 主机非    |
| - 172.19.0.168 ①选择主机                     | 1          | 1 DEEDE                | 645_FROTOCOL 172.19 | 0.111     | 5005 1        |
| - 🗱 172: 19. 0. 121                      |            |                        |                     |           |               |
| - 172.19.0.223                           |            | 10 million             | -                   |           |               |
| L D 112.19.0.222                         |            | NO.00/19/2004 75 6     | 2.00                |           |               |
|                                          |            | 所属主机编码:                | 1                   |           |               |
|                                          |            | 设备编码:                  | 1                   | ③设备编      | 码与主机编码一致      |
|                                          | *6         | 设备名称:                  | 119                 | (4) 设备名   | 称 .           |
| 1.1.1.1.1.1.1.1.1.1.1.1.1.1.1.1.1.1.1.1. | 理如主机 师改主   | 设备类型:                  | LED                 |           |               |
| 1.1.1.1.1.1.1.1.1.1.1.1.1.1.1.1.1.1.1.1. | 设备编码       | 点位编码:                  | 200                 | 8         | (羅主机綱码) 爾水平修支 |
|                                          |            | 区域编码:                  | 500                 |           |               |
|                                          |            | <b>屏水平像景</b> :         | 930                 |           | 向直定旁 高        |
|                                          |            | 拼卷直像来:                 | 500                 |           |               |
|                                          |            |                        | -                   | _         |               |
|                                          |            |                        | <u>()</u>           |           |               |
|                                          |            |                        | 确定                  | R:A       |               |
|                                          |            | L                      |                     |           |               |
| ②增加设行                                    |            | -                      |                     |           |               |
| + / 1                                    | ABOUR POCK | THE BOARD OF MEN AND A | 國 法加以增加回溯控制         |           |               |
| 相關主力1<1>版初                               |            |                        |                     |           |               |

(5) 修改或删除设备:

要删除主机,请先执行删除设备操作。每删除一个主机,请重启信息发布服务器一次。在主机列表或设备列表选中待修改/删除的设备,单击相应按钮即可完成操作。

- (6) 注销 DAIP:
- 1. 在设备管理, 先删除所有的设备和主机。
- 2. 回到系统配置,点击注销按钮
- 注: 设备或者主机未删干净,点击注销,右下角会有提示:

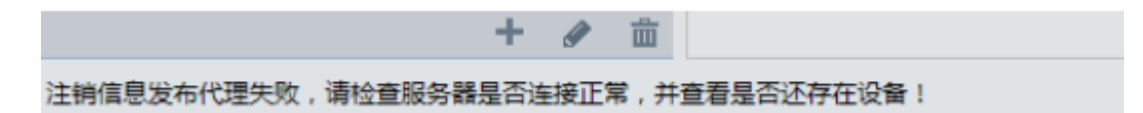

## 2.3 视频播放控件下载与安装

#### 2.3.1 视频播放控件下载

在本系统下载中心,选择"视频播放控件",点击<下载>。

| 客户 | 端应用软件                      | 下载中心                             | X                                                          | [w]h]h |     |
|----|----------------------------|----------------------------------|------------------------------------------------------------|--------|-----|
|    | 常用软件                       |                                  |                                                            |        | 200 |
|    | 我模樣放恕付<br>机械量加速计器<br>机类服务。 | р<br>ранислатари (19.11)<br>Ттак | 信息发布配置客户端<br>信息发布服务温用于接入第三方运量,为<br>信息发布服务温捷供图形化的图咒器。<br>下数 |        |     |
|    |                            |                                  |                                                            |        |     |

## 2.3.2 视频播放控件安装

- (1) 下载完成后,在相应下载路径中找到该软件并双击进行安装;
- (2) 参照安装向导,完成"实况播放服务"的安装;

| <b>岗</b> 实况播放服务 安装 |                                                   |
|--------------------|---------------------------------------------------|
|                    | 欢迎使用 实况播放服务 安装向导                                  |
|                    | 安装向导将在您的计算机上安装 实况播放服务。单击"下一步(N)"维续,或单击"取消"退出安装向导。 |
|                    |                                                   |
|                    | <上一步(B) 下一步(N) > 取消                               |

| 选择安装文件夹                                    |               |         | 6        |
|--------------------------------------------|---------------|---------|----------|
| 这是将被安装 实况播放服务                              | 务的文件夹。        |         | C        |
| 要安装到此文件夹,请单击<br>单击 "浏览" 按钮。                | 5 "下一步(N)",要安 | 装到不同文件夹 | ,请在下面输入或 |
|                                            |               |         |          |
| 文件夹(E):<br>C:\Surveillance\videosurvilance | eservice\     |         | 浏览(0)    |
| 文件夹匠):<br>C:\Surveillance\videosurvilance  | eservice\     |         | 浏览(O)    |
| 文件夹佢:<br>C:\Surveillance\videosurvilanc    | eservice\     | /       | 浏览(0)    |
| 文件夹(E):<br>C:\Surveillance\videosurvilance | eservice\     | 1       | 浏览(0)    |

| 🗟 实况播放服务 安装                       |               | ×       |
|-----------------------------------|---------------|---------|
| 准备安装                              |               | Teh     |
| 安装向导准备开始 实况播放服务 安装                |               |         |
| 单击 "安装" 开始安装。如果您想复查<br>"取消" 退出向导。 | 或更改您的安装设置,单击。 | 上一步"。单击 |
|                                   |               |         |
|                                   |               |         |
|                                   |               |         |
|                                   |               |         |
| Advanced Installer                |               |         |
|                                   | <上一步(B) 安装(I) | 取消      |
|                                   |               |         |

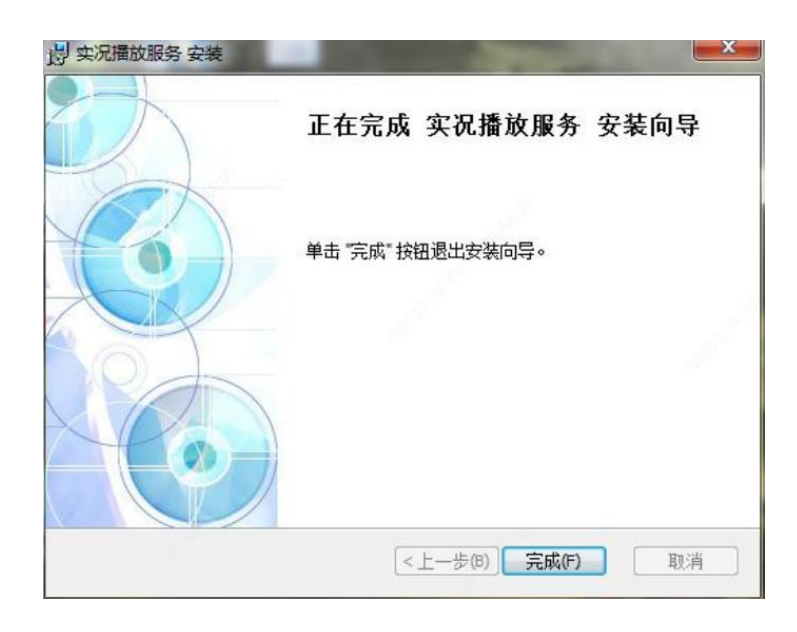

# 3 信息发布管理系统登录使用

# 3.1 系统登录

在 web 端输入地址,在登录界面输入正确的用户名和密码,点击<登录>即可登录系统。

| uniview | 信息发布管理系统 |  |
|---------|----------|--|
|         | 8 请输入用户名 |  |
|         | ▲ 请输入密码  |  |
|         | 登录       |  |
|         |          |  |

• 系统默认的账号密码为: admin/123456。

# 3.2 用户与部门管理

## 3.2.1 新增用户

(1) 在【系统配置】中进入"用户管理";

|                                                                                                    |                                                  |      |                  |                                                  | 1                        |        |                     |       |      |          |              |
|----------------------------------------------------------------------------------------------------|--------------------------------------------------|------|------------------|--------------------------------------------------|--------------------------|--------|---------------------|-------|------|----------|--------------|
| 信息发布管理系统                                                                                                    | 首页 电子电图                                          | 網場探察 | 根板管理             | 重点监控                                             | <b>FIRE</b>              |        |                     | C.    | 92°. | 8+140 01 | RE) 🕶 🛛 12 M |
| ▲ 用户管理<br>& 加门管理                                                                                                    | <ul> <li>試门</li> <li>本域</li> <li>余抗交響</li> </ul> |      | 当前位置: 本)<br>+ 新增 | 14 > <b>11</b> (11)22                            | <b>会開</b><br>す 朝鮮 - 田示共子 | - 御门用户 |                     |       |      | 请临入姓名    | ٩            |
| <ul> <li>(大産坊日</li> <li>(大産坊)</li> <li>(大産坊)</li> <li>(日志覚現</li> <li>(第三方配置</li> <li>(第三方配置</li> <li>(14)</li> <li>(14)<td>ccc<br/>杭州市公安局<br/>TOL-01</td><td></td><td></td><td>99-9<br/>10-10-10-10-10-10-10-10-10-10-10-10-10-1</td><td>姓名</td><td>1818</td><td><b>部门</b><br/>② 智无政策</td><td>載的管理点</td><td>重查主码</td><td>量型以有空利</td><td>权操业置</td></li></ul> | ccc<br>杭州市公安局<br>TOL-01                          |      |                  | 99-9<br>10-10-10-10-10-10-10-10-10-10-10-10-10-1 | 姓名                       | 1818   | <b>部门</b><br>② 智无政策 | 載的管理点 | 重查主码 | 量型以有空利   | 权操业置         |
|                                                                                                    |                                                  |      |                  |                                                  |                          |        |                     |       |      |          |              |

(2) 点击<新增>,在新增用户框内填入用户信息,并选择部门,点击确定后即实现在此部门添加用户;

| 信息发布管理系统                                         |                         |                                            |                                |                                                           |             |  |         |       |
|--------------------------------------------------|-------------------------|--------------------------------------------|--------------------------------|-----------------------------------------------------------|-------------|--|---------|-------|
| ▲ 用件管理<br>& 部门管理                                 | ・ 本地<br>・ 余杭交響          |                                            | 当前位置: 本<br>+ #考                | N (C. MARRADO )<br>D MAR (C. MIN)                         | _ 五千米子新 3月户 |  |         |       |
| 重 武徳明53<br>● 武徳監置<br>② 日志管理<br>● 第三方配置<br>○ 系统量份 | ecc<br>机制作公安局<br>Tok-01 | • <u>1</u><br>• 姓名:<br>• 胡门:<br>邮稿:<br>音注: | hzpolice<br>依光绪文閣以<br>杭州市公安局 × | <ul> <li>• 密码:</li> <li>• 身份证号:</li> <li>联系电话:</li> </ul> | 123456      |  | REX 024 | CORGE |
| and the second second                            |                         |                                            |                                | 2                                                         | 2 A         |  |         |       |

3.2.2 新增部门

(1) 在【系统配置】中进入"部门管理";

| 检白发素管理系统    | 发示 山子始刻 加速规章 非运动者 | ه ا به ا                                                                                                    |  |
|-------------|-------------------|----------------------------------------------------------------------------------------------------|--|
|             |                   | and the second second sec |  |
| In Constant |                   |                                                                                                    |  |

(2) 选择部门,点击<新增>,在新增部门框内填入部门信息,点击确定后即实现为此部门 添加下级部门;

| 信息发布管理系统 |       | 电子地图          | 網络展習 | 根板管理 | 重点监控           | 8-94 <b>8</b> 25 | 🔒 十人中心 🛛 部助 🖛 🗢 主新    |  |
|----------|-------|---------------|------|------|----------------|------------------|-----------------------|--|
| ▲ 用户管理   | + 87  | <b>1</b> 1919 | 2 98 | C 88 |                |                  |                       |  |
| & 部门管理   | + #16 |               |      |      |                |                  |                       |  |
| 盦 资源知归   |       |               |      |      |                |                  |                       |  |
| ◎ 渋滞配置   |       |               |      |      |                |                  |                       |  |
| □ 日志管理   |       |               |      |      | 96161 <b>9</b> | 90               | <ul> <li>•</li> </ul> |  |
| ◎ 第三方配置  |       |               |      |      | • 10/71493 : 🕻 | 1) burnen        | •                     |  |
| つ 系統番份   |       |               |      |      | •副门名称: 🤇       | 2 杭州市公安局         | •                     |  |
|          |       |               |      |      | · 晉注:          | 3                |                       |  |
|          |       |               |      |      | 4              | W 2              |                       |  |

# 3.3 资源配置与管理

#### 3.3.1 第三方配置

(1) 在【系统配置】中进入"第三方配置";

(2) 在"VM 平台配置"中输入正确的平台 ip、用户名、密码,点击<保存>,即可连接该 平台数据,用于添加卡口和相机资源至本系统;

| 信息发布管理系统                                                    | 首页 电子电图 鋼 | 4K2 () | 1999 EA2H F-9982                                    |     | 合小人中心 ● NB * ● 主柄 |
|-------------------------------------------------------------|-----------|--------|-----------------------------------------------------|-----|-------------------|
| ▲ 用"管理<br>& 師"管理<br>童 芳添約日<br>● 芳源版图<br>□ 日志管理<br>● 第三方配图 ② | VIF干台配置   | 3      | WF音はy: 172.19.0.19<br>用作者: loadmin<br>密例:<br>教現称密例: |     | <b>4</b>          |
| つ 系统备份                                                      | 地图数置      |        | ○ 不会現 ● 創<br>地田ip: 172.19.6.252                     | • • | 8 B               |

(3) 在"地图配置"中输入地图 ip,点击<保存>,即可导入此地图,在电子地图中应用此 ip 中对应的地图。

| 信息发布管理系统    | na       | 电子电器       | 网络探索 | 网络管理 重点 | 1112 系的R2图   |     | A↑λΦ0 9 RB ▼ 0 110 |
|-------------|----------|------------|------|---------|--------------|-----|--------------------|
| ▲ 用户管理      | <u>.</u> |            |      |         |              |     |                    |
| & III 7 新理  | VNTÉ     | 記置         |      | WF开台ip: | 172.19.0.19  |     |                    |
| ▲ 资源划归 ○○○○ |          |            |      | 用户名:    | loadmin      | 0 0 |                    |
| 0 (F.M.)    |          |            |      | 證明:     |              | 0 0 |                    |
| D D total   |          |            |      | 數据库密码:  |              | 0 0 |                    |
|             |          |            |      |         |              |     | (注 市               |
| • 第三方配置 (2) |          |            |      | a       |              |     |                    |
| つ 系统备份      | 44,023   | 2 <b>9</b> | 6    | 9       |              |     |                    |
|             | POCKER   | C.M.       |      | Service | POX 🐨        |     |                    |
|             |          |            |      | 和回 ip : | 172.19.0.252 |     | S                  |

## 3.3.2 第三方数据对接

(1) 在【系统配置】中进入"第三方数据对接":

|     | 信息发布管理系统          | 首页    | 拥堵报警 | 模板管理 | 重点监控 | 系统配置① |     |
|-----|-------------------|-------|------|------|------|-------|-----|
|     | ▲ 用户管理            | + 新增  | こ副新  |      |      |       |     |
|     | <b>&amp;</b> 部门管理 | 序号    |      | 编码   |      |       | 名称  |
| đ   | 🏛 资源划归            | 1     |      | 111  |      |       | 222 |
| 100 | ● 资源配置            | . Shi |      |      |      |       |     |
|     | 🗅 日志管理            |       |      |      |      |       |     |
|     | ✿ 第三方配置           |       |      |      |      |       |     |
|     | ← 第三方数据对接         | 0     |      |      |      |       |     |

(2) 点击新增,按要求填写编码,名称,以及字段等,点击确定保存:

| + 新增       | 2 刷新      |                                       |           |                 |    |   |
|------------|-----------|---------------------------------------|-----------|-----------------|----|---|
| 新增第三方      | 数据对接      |                                       |           | 18 <sup>0</sup> |    | × |
| 编码: 请输     | 沁入编码      | 0                                     | 名称: 请输入名称 |                 |    |   |
| 字段配置       | 置列表 + 新増  |                                       |           |                 |    |   |
| 序号         | 系统字段      |                                       | 字段含义 🥝    |                 | 操作 |   |
| 1          | param1    | · · · · · · · · · · · · · · · · · · · | 输入字段含义    |                 |    |   |
| 绑定诱导       | 异屏 + 新増   |                                       |           |                 |    |   |
| 序号         | 第三方设备编码 🕜 |                                       | 绑定诱导屏     |                 | 操作 |   |
|            |           | (c) an                                | 昏无数据      |                 |    |   |
| Carles and | Ś         | 确定                                    | 取消        |                 |    |   |
|            |           |                                       |           |                 |    |   |

(3) 在新增预置界面可以使用第三方数据

| 新建投置页面                    |                         |         |       |        | ×          |
|---------------------------|-------------------------|---------|-------|--------|------------|
| 页面名称:<br>页面属性:<br>报響通报类型: | 第三方<br>③ 手动预置页面<br>选择添加 | ◎自动预置页面 | ●路网页面 | ●第三方接入 |            |
| 新建投置页面                    |                         |         |       |        | <b>×</b> _ |
|                           | 序号                      | 编码      |       | 第三方名称  |            |
| 0                         | 1                       | 111     |       | 222    |            |
|                           |                         |         |       |        |            |

#### 3.3.3 资源配置

(1) 在【系统配置】中进入"资源配置";

|                  |       |        |          |      |      | (1)      |             |   |        |                          |             |
|------------------|-------|--------|----------|------|------|----------|-------------|---|--------|--------------------------|-------------|
| 信息发布管理系统         | តត    | 电子地图   | 8482     | 根板管理 | 重点监控 | 5%R2     |             | é | 3+x+6  | <b>9</b> 标的 <del>•</del> | <b>0</b> 10 |
| ▲ 用户管理           | +0    | 18     | 19-9L    | 诸导展  |      |          |             |   |        |                          |             |
| & 部门管理 3         | + 812 | C 4191 |          |      |      |          |             |   | 诸军大党部分 | 610                      | Q           |
| <b>童</b> 资源划归    | 序号    |        | 卡口名称     |      |      | 十口编码     | 所在平台地址      |   |        | 操作                       |             |
| • ##RE (2)       | 1     |        | T3_name  |      |      | 1234     | 172.19.0.19 |   | 1      | 0.698                    |             |
| D 日志管理           | 2     |        | 45-48-80 |      |      | 45-48-80 | 172.19.0.19 |   | 1      | 898                      |             |
|                  | 1     |        | 73-79-1A |      |      | 73-79-1A | 172.19.0.19 |   |        | 0.668                    |             |
| • <u>*******</u> | 4     |        | 78-A1-37 |      |      | 78-41-37 | 172.19.0.19 |   |        | 0.668                    |             |
| O RORMIN         | 5     |        | 78-AE-99 |      |      | 78-4E-99 | 172.19.0.19 |   | gYr 🔳  | 898                      |             |
|                  | 6     |        | 78-C9-40 |      |      | 76-C9-40 | 172.19.0.19 |   | 1      | 0 898                    |             |
|                  | 7     |        | 大1       |      |      | 78-67-8C | 172.19.0.19 |   | 1      | 0.000                    | _           |
|                  |       |        | TOL-11   |      |      | HC131    | 172.19.0.19 |   | 1      | 0.898                    |             |
|                  | 9     |        | T2_name  |      |      | 72       | 172.19.0.19 |   |        | 0 899                    |             |
|                  | 10    |        | TOL-03   |      |      | TOL-03   | 172.19.0.19 |   | 1      | 0 898                    |             |
|                  | 11    |        | TOL-04   |      |      | TOL-04   | 172.19.0.19 |   | 1      | 0.008                    |             |
|                  | 12    |        | TOL-05   |      |      | TOL-05   | 172.19.0.19 |   | 1      | 0.000                    |             |
|                  | 13    |        | TOL-06   |      |      | TOL-06   | 172.19.0.19 |   |        | 0.669.9                  |             |
|                  |       |        | 8.01 1.0 |      |      | BA: 18   |             |   |        |                          |             |

(2) 在"卡口"或"摄像机"中点击<新增>,将对应显示第三方平台中本系统尚未添加的资源信息;

(3) 在新增框内选择需要的卡口(或摄像机)点击<确定>,将这些卡口(或摄像机)添加 至本系统;

| 信息发布管理系统      | 前页 电子地    | 图 网络祝贺   | 模板管理     | 重点监控   | 5 <b>%AZ</b> |         |            |      |           | -8 ↑人中心 ● 部間 • | <b>O</b> ⊞IA |
|---------------|-----------|----------|----------|--------|--------------|---------|------------|------|-----------|----------------|--------------|
| ▲ 用户管理        | ¥0        | 摄像机      | 羽合脉      |        | _            |         |            |      |           |                |              |
| <b>委</b> 部门管理 | + 917 2 8 | 181      | 1088     |        |              |         |            | *    |           | 网络入说景名称        | Q            |
| 盦 资源划归        | 序符        | *口名称 4   |          | 18) +0 | 186)         | 中口名称    | 资源类型       | 中口类型 | 的地址       | 發作             |              |
| ● 浸渍配置        | 1         | T3_name  |          | 1 ТО   | L42          | TOL-02  | <b>†</b> □ | 治安中口 | 19.0.19   | 0.869          |              |
| ③ 日志管理        | 2         | 45-48-8D | <u> </u> | 2 то   | L-01         | TOL-01  | 中口         | 治安卡口 | 19.0.19   | 0.000          |              |
| ○ 第三方配置       | 3         | 73-79-1A |          | 1 .O   | ra           | T4_name | 卡口         | 治安卡口 | 19.0.19   | 0 899          |              |
| 0 1450        | 4         | 78-A1-37 |          | 4 1    | n            | Τ1      | *0         | 治安卡口 | 19.0.19   | D 8998         |              |
| つ 多代音句        | 5         | 78-AE-99 | _        |        |              |         |            |      | 19.0.19   | 0 801          |              |
| 100           | 6         | 78-C9-40 | 10       |        |              |         |            |      | 19.0.19   | D 8994         |              |
|               | 7         | 大1       | 1.50     |        |              |         |            |      | 19.0.19   | II 8999        |              |
|               | 8         | TOL-11   |          |        |              |         |            |      | 19.0.19   | D 8998         |              |
|               |           | T2_name  |          |        |              |         |            |      | 19.0.19   | C 8999         |              |
|               | 10        | TOL-03   |          |        | <b>(5)</b> 🗖 | 44.8    |            |      | 19.0.19   | II 8999        |              |
|               | 11        | TOL-04   |          |        |              | 1       |            |      | 19.0.19   | D 8999         |              |
|               | 12        | TOL-05   |          |        | 98           | 8.4     |            |      | 19.0.19   | 0 894          |              |
|               | 13        | TOL-06   |          |        | TOL-06       |         |            | 172  | 2.19.0.19 | C 899.         |              |

(4) 在"诱导屏"中点击<DA-IP 配置>,将打开信息发布配置客户端; DAIP 添加诱导屏参见配置信息发布客户端——添加主机和设备。

#### 3.3.4 资源划归

(1) 在【系统配置】中进入"资源划归";

|                                                             |                                                                                       |        |        |                                            |                                        | (1)                                                                                |                    |             |       |               |           |              |
|-------------------------------------------------------------|---------------------------------------------------------------------------------------|--------|--------|--------------------------------------------|----------------------------------------|------------------------------------------------------------------------------------|--------------------|-------------|-------|---------------|-----------|--------------|
| 信息发布管理系统                                                    | 首页                                                                                    | 电子电图   | 964.RT | 根板管理                                       | 重点监控                                   | 5% <b>R</b> 2                                                                      |                    |             | -Qu   | 8+140 6       | • 10 10 • | <b>0</b> 114 |
| ▲ 用中管理<br>& 却门雷理<br>重 資源約日<br>○ 資源配置                        | <ul> <li>・本地</li> <li>・余杭交響</li> <li>・ 余杭交響</li> <li>・ ccc</li> <li>・ 杭州市会</li> </ul> | RB (3) | 4      | 11前位置: 本約<br><b>冬口</b><br><b>◆</b> 新塔<br>序 | C > (RAIA)2<br>頭像机<br>自 1998 (よ<br>町 9 | 19月<br>16時<br>月<br>19月<br>10<br>10<br>10<br>10<br>10<br>10<br>10<br>10<br>10<br>10 | □ 型水料子級门电へ<br>◆口編码 | #(]         | 勉強    | (191)<br>1911 |           | 0            |
| <ul> <li>□ 日志管理</li> <li>● 第三方配置</li> <li>○ 系线量份</li> </ul> | TOL-EI                                                                                |        |        |                                            |                                        |                                                                                    |                    | o wrain     |       |               |           |              |
|                                                             |                                                                                       |        |        |                                            |                                        |                                                                                    |                    | 20 魚/页 - 親王 | 5 4/B |               |           |              |

(2) 选择部门,在"卡口"或"摄像机"或"诱导屏"中点击新增,将对应显示本系统中尚未绑定于部门的资源信息;

(3) 在新增框内选择需要的卡口(或摄像机、诱导屏)点击<确定>,将这些卡口(或摄像 机、诱导屏)绑定于该部门;

| 信息发布管理系统                                                                                                    | 前页 电子电图 网络股票                                                                | 根板管理 | 重点监控                                                                                                    | State of                                                 |                                      | 合不人中心 🛛 税助 👻 🗢 注納 |
|----------------------------------------------------------------------------------------------------|-----------------------------------------------------------------------------|------|----------------------------------------------------------------------------------------------------|----------------------------------------------------------|--------------------------------------|-------------------|
| <ul> <li>(133文本管理条件)</li> <li>用P管理</li> <li>(13) (13) (13) (13)</li> <li>(13) (13) (13)</li> <li>(13) (13) (13)</li></ul> | <ul> <li>         ・ 新政 株式 (1) (1) (1) (1) (1) (1) (1) (1) (1) (1)</li></ul> |      | <ul> <li>▲公当校</li> <li>● 【気前(3)(3)(3)</li> <li>● (1)(3)(3)</li> <li>● (1)(3)(3)(3)</li> <li>● (1)(3)(3)(3)(3)</li> <li>● (1)(3)(3)(3)(3)</li> <li>● (1)(3)(3)(3)(3)(3)</li> <li>● (1)(3)(3)(3)(3)(3)</li> <li>● (1)(3)(3)(3)(3)(3)</li> <li>● (1)(3)(3)(3)(3)(3)</li> <li>● (1)(3)(3)(3)(3)(3)(3)</li> <li>● (1)(3)(3)(3)(3)(3)(3)</li> <li>● (1)(3)(3)(3)(3)(3)(3)(3)</li> <li>● (1)(3)(3)(3)(3)(3)(3)(3)(3)(3)</li> <li>● (1)(3)(3)(3)(3)(3)(3)(3)(3)(3)(3)(3)(3)(3)</li></ul> |                                                          | *D1007                               |                   |
|                                                                                                    |                                                                             |      | <ul> <li></li></ul>                                                                                                    | T0L-15<br>T0L-17<br>T0L-17<br>T0L-18<br>T0L-18<br>T0L-18 | 701-16<br>701-17<br>701-18<br>701-19 |                   |

| 信息发布管理系统                   | 首页 电子地图 網絡振                  | - 長板管理 重点监控                              | \$90Z                      |                                         |                          | <b>≜</b> ∢ ¢≠₀ ● №8 + 1 | <b>0</b> ≟M |
|----------------------------|------------------------------|------------------------------------------|----------------------------|-----------------------------------------|--------------------------|-------------------------|-------------|
| ▲ 用户管理<br>& 部门管理<br>査 資素が日 | <u>部</u> 门<br>• 本城<br>• 余杭交響 | 白明位置: 33% > 000000<br>中 817 日 10 000 000 | 2日<br>法守罪<br>14.6 <b>年</b> | 四十萬十十十十十十十十十十十十十十十十十十十十十十十十十十十十十十十十十十十十 |                          | 國際入信費者的                 | Q           |
| ● 资源配置                     | 200                          | ## <b>1</b>                              | 库马                         | 摄像机名称                                   | 摄音机编码                    | #15 IRF                 |             |
| 〇 日志管理                     | TOL-01                       |                                          | 1                          | 1238                                    | 1238_1                   |                         |             |
| 6 第三方和男                    | 100.01                       |                                          | 2                          | 172.19.0.112                            | HCS31-GC                 |                         |             |
| • <u>m_/m</u>              |                              |                                          | 3                          | 172.19.0.119                            | HC131                    |                         |             |
| 0 ARBW                     |                              |                                          | 4                          | 172.19.0.131                            | HC131-131                |                         |             |
|                            |                              |                                          | 5                          | 172.19.0.32                             | HC191-32                 |                         |             |
|                            |                              |                                          | 6                          | 172.19.0.56                             | 55                       |                         |             |
|                            |                              |                                          | 7                          | CS1                                     | CS1                      |                         |             |
|                            |                              |                                          |                            | HC131                                   | 63000000HC131_001X0      |                         |             |
|                            |                              | L                                        | 9                          | HC131-0-31                              | 66123456HC131-0-31_001X0 |                         |             |
|                            |                              |                                          |                            | < <b>1</b>                              |                          |                         |             |
|                            |                              |                                          |                            | 2                                       | 取消                       |                         |             |

(4) 在"资源划归"中,选择绑定于部门的诱导屏,点击<绑定卡口>或<绑定相机>,会显示相应的绑定页面,选择卡口或相机绑定在该诱导屏中;

| 信息发布管理系统                                   | 首页<br>部门                                                                            | 电子地圈 | *### | C RES                          | 112 M.A             | 11112 A                                                                   | WACE                                         |      |                                                 | 1997 - 1                                                                       | 🖰 十人中心 🛛 離離                                                                                      | - 0              |
|--------------------------------------------|-------------------------------------------------------------------------------------|------|------|--------------------------------|---------------------|---------------------------------------------------------------------------|----------------------------------------------|------|-------------------------------------------------|--------------------------------------------------------------------------------|--------------------------------------------------------------------------------------------------|------------------|
| ▲ 用户管理<br>& 部门管理                           | • 杭州市公安局                                                                            |      |      | ★ 新増                           | BRORDL              | 1897#<br>55 編8中日日                                                         | 2 日 田田<br>2 日 明新                             | E19. |                                                 |                                                                                |                                                                                                  |                  |
| <ul> <li>▲ 淡源管理</li> <li>△ 日志管理</li> </ul> |                                                                                     |      | 11   | <ul><li>序号</li><li>1</li></ul> | 诱导 <b>解</b> 名和<br>1 | 序 诱导屏编<br>1                                                               | 研部门<br>杭州市公安局                                | 地点   |                                                 | 描述                                                                             | 郷定卡口 郷定相<br>● HC1714                                                                             | n #              |
| • ※<br>#主卡口                                |                                                                                     |      |      | 2                              | a001                | a001                                                                      | 杭州市公安局                                       |      | 相机                                              |                                                                                | ★#                                                                                               | 0                |
|                                            | 5公安局<br>抗大減 3-Fロ 初樹交<br>抗大減 1-Fロ 初樹交<br>。<br>者信息 喇试 Fロ 1<br>暫別 試 Fロ<br>抗大減 2-Fロ 勿樹交 |      | >    |                                |                     | FCINP       hdaduiltol       hdaduiltol       hdaduiltol       hdaduiltol | <u>卡口名称</u><br>余抗大队1卡口<br>余抗大队3卡口<br>分抗大队1卡口 |      | 約入投索关(<br>序号<br>1<br>2<br>3<br>4<br>5<br>6<br>7 | 世形<br>本時代3年4月<br>HC171-GC_1<br>CAMERA<br>80334<br>8033<br>8033<br>8031<br>8030 | 相肌名称<br>HC171-GC<br>8013号列试相<br>ding<br>8033号列试相<br>8033号列试相<br>8033号列试相<br>8031号列试相<br>8030号列试相 | Q<br>机<br>机<br>机 |
|                                            |                                                                                     |      | H 2  | ₿ Ä                            |                     |                                                                           |                                              |      | iii                                             | 1972 <b>a</b>                                                                  | <b>≟</b> ₽.%i                                                                                    |                  |

# 3.4 查看设备信息

在首页中选择诱导屏,点击<操作>后再左侧菜单栏选择设备信息进入该诱导屏的设备信息界面。

#### 3.4.1 设备信息

界面左侧显示当前播放内容,点击实况可以观看该诱导屏绑定的相机的实况,右侧显示诱导屏 的相关信息。

| 诱导屏实时发布信息     |                  | 设备编码         | 4                                     |                 |    |
|---------------|------------------|--------------|---------------------------------------|-----------------|----|
|               |                  | 设备名称         | 4                                     |                 |    |
| boom          | \$ <sup>21</sup> | 分辨率          | 96*96                                 |                 |    |
| shaka Laka    |                  | 设备状态         | 在线                                    |                 |    |
| Shakaraka     |                  | 所在地          | 未知                                    |                 |    |
|               |                  | 当前环境温度       | 25 ℃                                  |                 |    |
|               |                  | 当前环境湿度       | 57%RH                                 |                 |    |
|               |                  | 描述           | 未知                                    |                 |    |
|               |                  | 是否延迟发布       | 延迟                                    |                 |    |
| L.            |                  | 一开关机及亮度调节一   |                                       |                 |    |
| a contraction | 实况               | 开关机: 开 🔵     | 亮度                                    | 值:3(调节模式:传感器调节) | 0  |
|               |                  | 高温过湿报警阈值设置   | 1                                     |                 |    |
|               |                  |              | · · · · · · · · · · · · · · · · · · · |                 |    |
|               |                  |              |                                       |                 |    |
|               |                  | 高温报誓卿祖: -100 | 11/2                                  | 报誓阅道: -100      |    |
|               |                  |              |                                       | 分享              | 保存 |
|               |                  |              |                                       |                 |    |

## 3.4.2 开关机/亮度调节

点击开关机按钮,输入密码后可以将该诱导屏开关机。

| 一开关机及亮度调节 —— | <br>               |   |
|--------------|--------------------|---|
| 开关机 开〇       | 亮度值:3(调节模式:传感器调节)《 | ۵ |
|              | 8 <sup>56</sup>    |   |

### 开机状态下,点击齿轮可以进行诱导屏的亮度调节

|    | 手动调节 💿 传 | 感器调 | 計     |                                          |  |
|----|----------|-----|-------|------------------------------------------|--|
| (  | 2 重置为默认值 |     | ┍ 分享  |                                          |  |
| 1: | 10       | 9:  | 873   | 40,000                                   |  |
| 2: | 24       | 10: | 1100  | 35,000                                   |  |
| 3: | 60       | 11: | 1793  | 25,000                                   |  |
| 4: | 148      | 12: | 3336  | 20,000                                   |  |
| 5: | 280      | 13: | 6207  | 10,000                                   |  |
| 6: | 437      | 14: | 11551 | 5,000                                    |  |
| 7: | 550      | 15: | 21495 | 0 1 2 3 4 5 6 7 8 9 10 11 12 13 14 15 16 |  |
| 8: | 693      | 16: | 40000 |                                          |  |

## 3.4.3 温湿度报警

将高温过湿报警阈值设置启用,并设置阈值后保存。

| Í     | 高温过湿报警问 | 动值设置 ——— |      |                                                                                                    |  |
|-------|---------|----------|------|----------------------------------------------------------------------------------------------------|--|
|       | ● 不启用   | ○ 启用     |      | Charles and Charles and Charle |  |
| 10662 | 高温报警阈值: | -100     | S.C. | 过湿报警阈值 <mark>: -100 分享 保存</mark>                                                                                                    |  |

| e | 高温告警        | ×                                      |
|---|-------------|----------------------------------------|
|   | <u>注意高温</u> | 名称: 4<br>诱导屏高温<br>时间:2018年07月12日 11:35 |
| 0 | 过湿告磬        | 确认<br>×                                |
| Ū |             | 名称: 4<br>诱导屏过湿<br>时间:2018年07月12日 11:36 |
|   |             | 确认                                     |

当设备的温度或者湿度超过阈值时右下角会弹出警报信息。

# 3.5 信息发布

在首页中选择诱导屏,点击<操作>,进入该诱导屏的发布操作界面。

| 信息发布管理系统                                                                               | 首页   | 电子地图                         | 事件报警                         | 模板管理                         | 重点监控                                                               | 系统配置   |                                          |           |                                          | ⑦ 帮助 ▼ ● |
|----------------------------------------------------------------------------------------|------|------------------------------|------------------------------|------------------------------|--------------------------------------------------------------------|--------|------------------------------------------|-----------|------------------------------------------|----------|
| <ul><li>(第3月前日)</li><li>(第3月前日)</li><li>(第40人)</li><li>(第40人)</li><li>(第40人)</li></ul> |      |                              | 设备名称:<br>分册率:                | 请输入设备名称<br>请输入分录率            |                                                                    |        |                                          |           | 211 <u>21</u>                            |          |
| · · · · · · · · · · · · · · · · · · ·                                                  | 详细列表 | C 668                        |                              |                              |                                                                    |        |                                          |           |                                          |          |
| 1                                                                                      | A11  | a001                         | 1                            | <b>试</b> 程标春的                | 通导屏                                                                | 在纸     | 華原的诱导属                                   | 布纸        | 周峰的诱导旗                                   | 在线       |
| ♥<br>分容素:96~96<br>所在第门: 代利志公安局<br>案:8                                                  |      | ♀<br>分辨罪: 256*25<br>所在部门: 杭州 | 化石位 (2)<br>6<br>春公安局<br>天兄 御 | ♀<br>分辨车<br>所在部              | 日本日<br>日本日<br>日本日<br>日本日<br>日本日<br>日本日<br>日本日<br>日本日<br>日本日<br>日本日 | 一種作    | 9<br>分論至: 256*256<br>所在研1: 杭州地点实局<br>英 见 | 操作        | 9<br>分報章: 2567256<br>所在部门: 杭州协公安局<br>至 采 | 横作       |
| 阮天炜的诱导展                                                                                | 在线   | 王芸的诱导屏                       | 1                            | 100000                       | 前导展                                                                | 在纸     | 徐靖的诱导屏                                   | 在纸        | 标告然的诱导屏                                  | 在线       |
| 157.740.0                                                                              |      | ¥                            | 5)                           |                              | 前方施<br>谨慎驾                                                         | T<br>使 | 157.22.6 (L)                             | 59<br>-   | +<br>+<br>                               | -<br>-   |
| ♀<br>分譽案: 256°256<br>所在部门: 杭州市公安局<br>英文                                                | 操作   | ♀<br>分發案: 256*25<br>所在部门: 杭州 | 6<br>布公安局<br>英兄 / []         | ♀<br>分 <del>前</del> 卒<br>所在留 | [: 96*96<br>[]: 杭州市公安局<br>实 況                                      | 1911   | ♥<br>分冊章: 256*255<br>所在部门:上城区公安局<br>英見   | 1911<br>1 | ♥<br>分操案: 256*256<br>所在部门: 杭州市公安局<br>英況  | 慢作       |
|                                                                                        |      |                              |                              | < 1 2                        | > 親至                                                               | 页 10/1 | 礒                                        |           |                                          |          |

## 3.5.1 增加预置页面

(1) 在"发布命令"中,点击"新增预置页面",输入预置页面名称和属性,可对应新增手动预置页面(或自动预置页面、路网页面、第三方接入、行人事件);

| 信息发布管                                                                                                    | 理系统 首页 拥堵          | 报警 模板管理 重点盘控 系线配置                                                                   | 合 小人中心 • ● 那助 • ● 主日                    |
|----------------------------------------------------------------------------------------------------|--------------------|-------------------------------------------------------------------------------------|-----------------------------------------|
| ★ 参<br>★ 参<br>★<br>★<br> | 当前屏体: 20           |                                                                                     | € 近回第                                   |
| ■ 发布计划                                                                                                    | ● 1 行置页面列表 🛛 🕂 🗕 📿 | 首建持西页面                                                                              | ★ 页面模板                                  |
| ■ 计划排期                                                                                                    | 请输入关键字             |                                                                                     | 法保证金属所                                  |
| ● 开关计划                                                                                                    |                    | □□[編註: ●于句詞:[五四國 ●目句:原孟四國 ● 昭/// 回 ● 第二方 振入 ● 行入事件<br>报警通报类型: 选择添加 法法即发布 > 累计次数 1 • |                                         |
| ♀ 亮度计划                                                                                                    |                    | 序号 已造内容                                                                             | 所属类型                                    |
| □ 设备信息                                                                                                    |                    |                                                                                     |                                         |
|                                                                                                    |                    |                                                                                     |                                         |
|                                                                                                    |                    |                                                                                     |                                         |
|                                                                                                    |                    |                                                                                     |                                         |
|                                                                                                    |                    |                                                                                     |                                         |
|                                                                                                    |                    |                                                                                     |                                         |
|                                                                                                    |                    |                                                                                     |                                         |
|                                                                                                    |                    |                                                                                     |                                         |
|                                                                                                    |                    | 注:只有被违理的类型才会被摄像机识别并将违反信息推送至诱导屏进行通报                                                  |                                         |
|                                                                                                    |                    |                                                                                     |                                         |
|                                                                                                    |                    | 前定取消                                                                                | (1) (1) (1) (1) (1) (1) (1) (1) (1) (1) |
|                                                                                                    |                    |                                                                                     |                                         |
|                                                                                                    |                    | 字词距: 0 字体大小: 16 *                                                                   | 背景色: 白 *                                |
|                                                                                                    |                    | 行间距: 0 文本长: 150                                                                     | 文本案: 30 保持长费比例                          |
|                                                                                                    |                    |                                                                                     |                                         |
|                                                                                                    | 配置发布计划             |                                                                                     | (作件) (立即发布)                             |

(2) 当选择的页面属性为自动预置页面时,可进一步点击<报警通报类型>,选择违法、布 控或交通事件,选择在对应的具体报警类型,设置发布模式(违法立即发布/24小时内违法累计次 数单次发布),并点击确定;

| 信息发布管理           | 系統      | 首页   | 拥堵报告  | 模板管                         | 理 重点监打                    | 医 系统配置                                                                                                    |                                                                                                    |                   |   |              |         |                                                                                                    |        | 合 ↑人申心 | <i>⊕ #16 ~</i> ⊙ ≊        | iA |
|------------------|---------|------|-------|-----------------------------|---------------------------|----------------------------------------------------------------------------------------------------|----------------------------------------------------------------------------------------------------|-------------------|---|--------------|---------|----------------------------------------------------------------------------------------------------|--------|--------|---------------------------|----|
|                  | 当前屏体:20 |      |       |                             |                           |                                                                                                    |                                                                                                    |                   |   |              |         |                                                                                                    |        |        | <ul> <li>★ 近回首</li> </ul> | 页  |
| ≡ 发布计划           | 预置页面列表  | + -  | · 🛛 🚺 | 重建预置页面                      |                           |                                                                                                    |                                                                                                    |                   |   |              |         | ×                                                                                                    |        | 页面模板   |                           |    |
| ■ 计划排制<br>む 开关计划 | 请输入关键字  |      |       | 页面名称:<br>页面属性:<br>报警通报类型:   | 逆行5次界面<br>◎手动预置页面<br>选择添加 | <ul> <li>自动预置页面</li> <li>24小时单次 &gt;</li> </ul>                                                                                                    | <ul> <li>● 踏网页面</li> <li>● 第三方接/</li> <li>累计次数 5</li> </ul>                                                                                                    | <b>●</b><br>●行人事件 |   |              |         |                                                                                                    |        | 也择更多模板 |                           |    |
| ♀ 亮度计划           |         |      |       | Я                           | 1.6j                      |                                                                                                    | 已透内容                                                                                                    |                   |   | 所属类型         |         |                                                                                                    |        |        |                           |    |
| □ 设备信息           |         |      |       |                             | 1                         |                                                                                                    | 逆行                                                                                                    |                   |   | 违法类型         |         |                                                                                                    | 5°     |        |                           |    |
|                  |         |      | 2     |                             |                           | and the second second se |                                                                                                    |                   |   |              |         |                                                                                                    | _      |        |                           |    |
|                  |         |      |       | 王:只有被选择<br>字间题: 0<br>行间题: 0 | 的英型才会被推诿                  | 机试剂杆将违反信。                                                                                                    | <ul> <li>第進ご告報(参考)(主告報)</li> <li>第</li> <li>第</li></ul> | ₹tini             | 1 | 背景色:<br>文本高: | E<br>30 | <ul> <li>·</li> <li>·</li></ul> | R 1009 |        |                           |    |
|                  | 配置3     | 发布计划 |       |                             |                           |                                                                                                    |                                                                                                    |                   |   |              |         | 保存立                                                                                                    | 即发布    |        | <b></b>                   | 5  |

| 新建  | 極置页面     |       |         | and a second second sec |          |        | 4             |      | ×        |
|-----|----------|-------|---------|----------------------------------------------------------------------------------------------------|----------|--------|---------------|------|----------|
| 页   | 新建预置页面   | i     |         |                                                                                                    |          |        |               |      | <u>ب</u> |
| 页   | ◉违法类型    | ◎布控类型 | ◎交通事件类型 | ● <del>延时发布</del>                                                                                                    | 请输入违法关键字 |        |               |      | Q        |
| 1R2 |          | 序号    |         |                                                                                                    |          |        | 事件            |      |          |
|     |          | 1     |         |                                                                                                    |          |        | 正常            |      |          |
|     |          | 2     |         |                                                                                                    |          |        | 嫌疑            |      |          |
|     | <b>~</b> | з     |         |                                                                                                    |          | 机动     | 车不在机动车道内行驶    | e.   |          |
|     |          | 4     |         |                                                                                                    |          | 通过有灯控路 | 1口,不按行进方向驶入   | 导向车道 |          |
|     |          | 5     |         |                                                                                                    |          | 793    | 时拨打接听手持电话     |      |          |
|     | ି<br>    | 6     |         |                                                                                                    |          | 路口遇    | 有交通阻塞时未依次等    | 至候   |          |
|     |          | 7     |         |                                                                                                    |          | 机素     | 加车违反禁令标志指示    |      | Ś.       |
|     |          | 8     |         |                                                                                                    |          |        | 间红灯           |      |          |
|     |          | 9     |         |                                                                                                    |          |        | 超速50%以下       |      |          |
|     |          | 10    |         |                                                                                                    |          |        | 逆行            |      |          |
| 注:  |          |       |         |                                                                                                    |          |        | · · · · · · · |      |          |
|     |          |       |         |                                                                                                    |          |        |               |      |          |
|     |          |       |         |                                                                                                    |          |        |               |      |          |
| _   |          |       |         |                                                                                                    |          |        |               |      |          |
|     |          |       |         |                                                                                                    | 确定       | I      | 见消            |      |          |
| 4   |          |       |         |                                                                                                    |          |        |               |      | <u></u>  |

(3) 若选择当选择的页面属性为行人事件时,可进一步点击<报警通报类型>,选择行人闯红灯事件,并点击确定;

| 新建预置页面                                                                                                    | and the second second se | 6               |       | × |
|----------------------------------------------------------------------------------------------------|----------------------------------------------------------------------------------------------------|-----------------|-------|---|
| 页面名称: 逆行5次界市                                                                                                   | ۵                                                                                                    | 0               |       |   |
| 页面属性: ①手动预                                                                                                    | 置页面 ◎自动预置页面 ◎路网页                                                                                                    | 页面 ◎第三方接入 ◎行人事件 |       |   |
| 报警通报类型: 选择添;                                                                                                   | 加 违法即发布 > 累计次数                                                                                                    | 1 0             |       |   |
| 新建预置页面                                                                                                    |                                                                                                    |                 |       | × |
| 序                                                                                                    | 号 编码                                                                                                    |                 | 事件    |   |
| 0                                                                                                    | 1 30010                                                                                                    |                 | 行人闯红灯 |   |
| and a second second second second second second second second second second second second second second second |                                                                                                    |                 |       |   |

若当前诱导屏未绑定卡口时,用户新增自动预置页面会弹出提示:

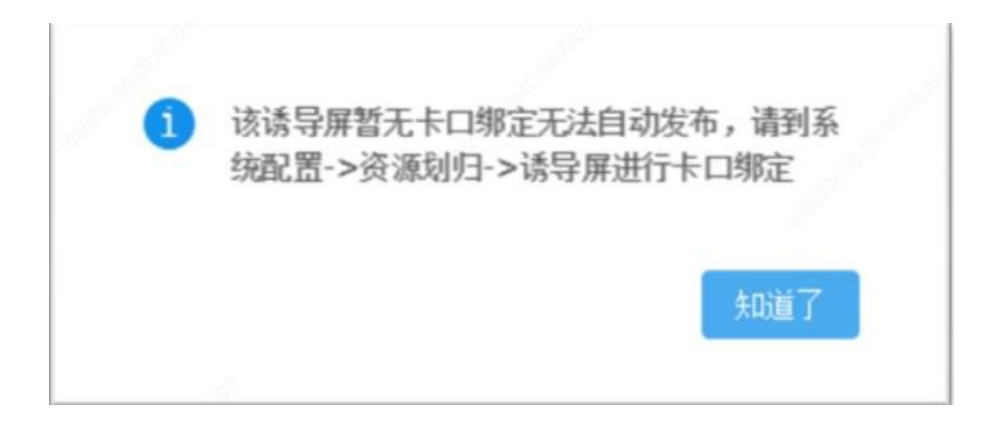

#### 3.5.2 编辑预置页面

预置页面可以添加文字、图片、路网、视频、直播、实时时间,并对他们进行编辑修改(内容,位置),其中,手动预置页面,可以添加文字、图片、视频、直播、实时时间;自动预置页面和 第三方接入页面可以添加文字、图片、视频,以及自动发布字段;路网预置页面可以添加路网和文 字;行人事件页面可以配合 VM 使用,发布行人闯红灯的相关信息(详细的配置不在 IPM 中)。其 中手动和路网页面发布到诱导屏的信息是固定的,自动预置页面和第三方接入页面会根据 IPM 收到 的数据设置播放不同的信息(自动预置页面需为该诱导屏 绑定相应的卡口后才能进行上屏发布)。

(1) 添加文本框

选择预置页面,点击添加文字按钮,选中页面中新增的文本框,输入文字信息,并对文本框的宽高,文字的字体,大小,颜色,行间距进行修改,通过拖动调整文本框位置(也可通过键盘← ↑→↓移动位置,调整完毕后,可以将页面保存为模板,以便下一次发布)点击保存,则保存页面 信息。

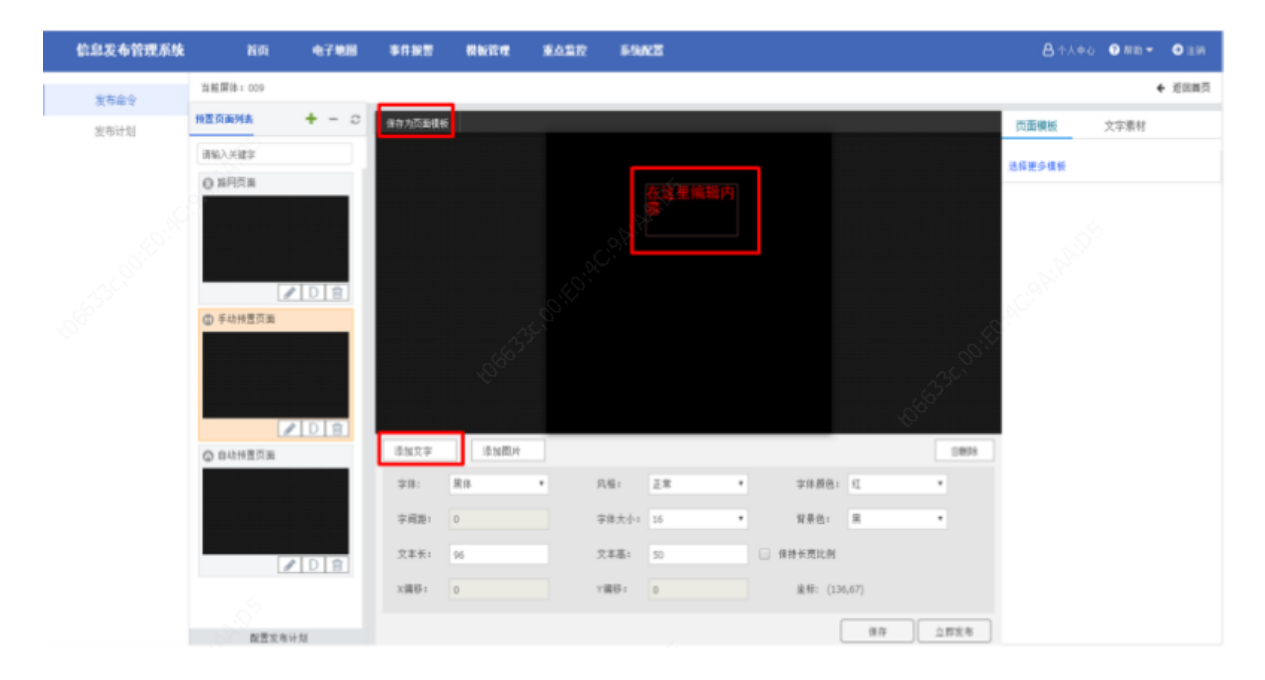

选择文本框后,可以点击删除(或 delete)删除文本框。

#### (2) 添加图片

选择预置页面,点击添加图片按钮,点击上传图片按钮,可以选择已有素材或上传新图片, 点击应用,调整图片位置,宽高,以及坐标,

选择图片后,可以点击删除(或 delete)删除图片。

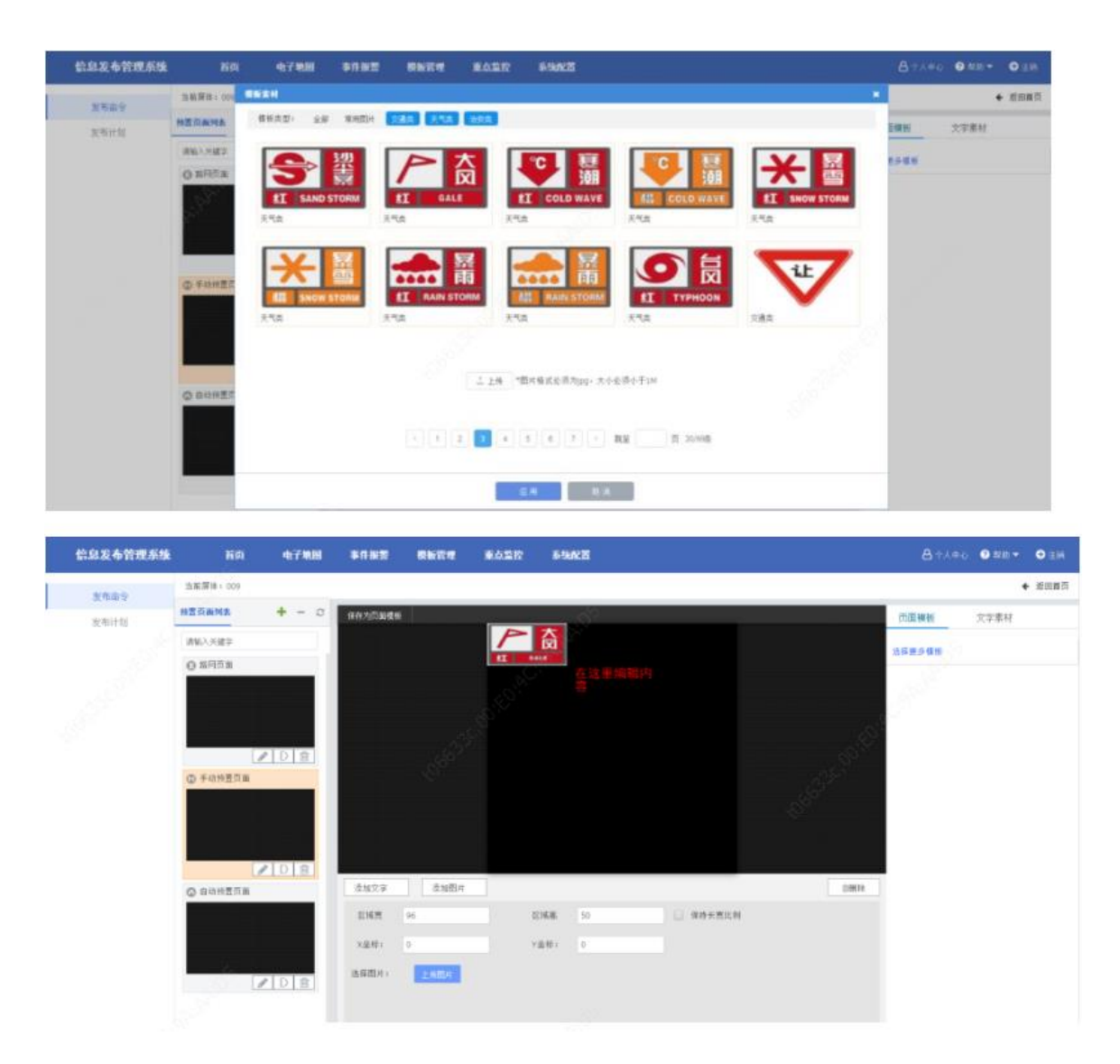

(3) 添加自动发布字段

选择自动预置页面,在右侧列表中可以查看所有支持的自动发布字段(根据所选报警通报类型),将自动发布字段拖动至文本框内与其他文字组合,并调整文本框宽高,字体,大小,颜色,点击保存页面信息。

| 信息发布管理系统 | NO        | 电子地图  | 事件报题    | 教授管理  | 重点监控             | 5-9A2    |          |         | 🔒 小人中心 💿 幕助 👻 🔘 注納                    |
|----------|-----------|-------|---------|-------|------------------|----------|----------|---------|---------------------------------------|
| 发布命令     | 当前屛注: 009 |       |         |       |                  |          |          |         | ◆ 逝田諸页                                |
| 发车计划     | 發置页面列表    | + - a | 自动投展页语法 | 1     |                  |          |          |         | * 自动发布字段                              |
| 00.000   | 诸军入兴建学    |       |         |       |                  |          |          |         | 透流时间                                  |
|          | O SECT    |       |         |       |                  |          |          |         | 卡口名称                                  |
|          | C In the  |       |         |       |                  |          |          |         | 车牌号码                                  |
|          |           |       |         |       |                  |          |          |         | 车牌颜色                                  |
|          |           |       |         |       |                  |          |          |         | 四本同型<br>全每未可                          |
|          | - 8° -    |       |         |       |                  |          |          |         | · · · · · · · · · · · · · · · · · · · |
|          |           | DB    |         |       |                  |          |          |         | 车辆颜色                                  |
|          | ⑤ 手动频量页面  | _     |         |       |                  |          |          |         | 行驶方向                                  |
|          | See 1     |       |         |       |                  |          |          |         | 车辆速度                                  |
|          |           | ► D 🟦 |         |       | 10 <sup>14</sup> | Spr.     |          |         | 医局名称                                  |
|          | 自动预量页面    |       | 原加文字    | 滚加图片  |                  |          |          | 9       | 8019                                  |
|          |           |       | 守侍:     | RO () |                  | R稿: 正常   | * 守体颜色   | • D     |                                       |
|          |           |       | 字词距:    | 0     | 4                | 学伟大小: 16 | * 背景色:   | R (*    |                                       |
|          |           | DB    | 文本长:    | 96    | 1                | 2车高: 16  | 目 保持长宽比例 | ۰. S    |                                       |
|          |           |       | X演移:    | 0     | 1                | n集終: 0   | 坐标: (6   | 51,134) |                                       |
|          | 配置发布      | 计划    |         |       |                  |          |          | 佳花      | ¥                                     |

## (4) 添加过车滚屏组件

选择自动预置页面,在右侧列表中点击滚屏组件,将滚屏方式拖入预制页面,选中滚屏组件 可以进行行数,列数和区域间隔的修改,可以以先进行修改在拖入预制页面。

| 自动扬责页违法                                                                                                    |            | 自动字段            | 滚屏组件           |     |
|----------------------------------------------------------------------------------------------------|------------|-----------------|----------------|-----|
|                                                                                                    | 请编辑        | ÷               | ÷              |     |
| and the second second second second second second second second second second second second second second second | 请编辑        | 右下->>           | 左上 左上->        | ·右下 |
|                                                                                                    | ·<br>書/启/招 | 行数:<br>列数:      | 1              |     |
| 19 <sup>9</sup>                                                                                                  | 归圳相        | 区域间隔:<br>提示:最多可 | 1<br>添加16个滚屏区域 |     |
|                                                                                                    | 请编辑        |                 |                |     |

#### (5) 添加路网

选择路网预置页面,在右侧列表中选择路网,点击路段拖动至页面中,可以调整路段线宽, 长度,并旋转路网,调整完毕后保存。

| 信息发布管理系统 | 前页        | 电子地图   | 事件报题     | 模板管理 | 重点重控         | \$-940CTT  |                      | 81440        | ##) <b>▼ ⊙</b> ±M |
|----------|-----------|--------|----------|------|--------------|------------|----------------------|--------------|-------------------|
| 发布命令     | 当前昇体: 009 |        |          |      |              |            |                      |              | ◆ 波回首页            |
| 发布计划     | 经置页面列表    | + - 0  | 保存为页面模析  |      | _            |            |                      | <b>路同</b> 横板 | 实况                |
|          | 清输入关键字    |        |          |      |              |            |                      | ~ 常用路段       |                   |
|          | ◎ 將阿页面    |        |          |      |              |            |                      |              |                   |
|          |           |        |          |      |              | ophiles of |                      |              |                   |
|          | ② 手动预量页面  | _      |          |      |              |            |                      |              | Τ+Ι               |
|          |           |        |          |      | A SOLEY      |            | ACC <sup>OUTED</sup> | •            |                   |
|          | ◎ 自动共置页面  |        | 添加文字     |      |              |            | OBIN                 |              |                   |
|          |           |        | 11月11日 8 |      | 状态           | - #A *     |                      |              |                   |
|          |           | PD會    | 床号       |      | <b>路投</b> 私称 | 卡口主称       | 8.卷                  |              |                   |
|          | 配置发布      | ir fil |          |      |              |            | 保存 立即发布              |              |                   |

#### (6) 路网绑定相机

若编辑的页面是路网页面,可选中具体的路段,右击选择<绑定相机>,在绑定框中选择流量 相机绑定于此路段;

| 信息发布管理系统 | 首页                   | 电子地图       | 事件报誓                        | 模板管理             | 重点监控   | 系统配置                                    | J.              | 🖴 个人中心 💿 帮助 👻 🗢 注销 |
|----------|----------------------|------------|-----------------------------|------------------|--------|-----------------------------------------|-----------------|--------------------|
| ****     | 当前屏体:1               |            |                             |                  |        |                                         | 100 A           | ◆ 近回勝页             |
| 3.1918.2 | 投资页面列表               | + - 0      | @### <b>\$</b> \$\$\$\$\$\$ |                  |        |                                         | 请给路段绑定          | 「「「「「」」「」」「「」」」」   |
| 发布计划     |                      |            | 1819753月開催留                 |                  |        |                                         | 关键路段;           | 余伉〗                |
|          | ① 测试勿动hw             |            |                             |                  |        |                                         | 流量相机:           | 余信夫弘3年口 勿解没        |
|          |                      | <b>-</b>   |                             |                  |        |                                         |                 | □ 技利用公安局           |
|          |                      |            |                             | Ħ                | 巷上路    |                                         |                 | ● 「「「」」」の注意の語      |
|          |                      |            |                             |                  |        | + • • • · · · · · · · · · · · · · · · · | 明路              |                    |
|          |                      | ✓ D â      |                             |                  |        |                                         |                 |                    |
|          | ت عربي<br>10 م       |            |                             |                  |        |                                         |                 | ■ 示抗大国/1市口 初期的     |
|          |                      |            |                             |                  |        |                                         |                 | S guo              |
|          | 遵守交通                 | 法规         |                             |                  |        |                                         | 路段删除<br>相RackBH | ☜ 拥堵信息测试卡口1        |
|          | 20.17-20.10          |            |                             |                  |        |                                         |                 | ☞ 告警测试卡口           |
|          |                      |            |                             |                  | · -    | 534                                     | 13              | D HC171-GC         |
|          |                      | ✓ D iii    |                             | . S <sup>a</sup> |        |                                         |                 | 8013号测试相机          |
|          | ⑤ 布拉测试               |            |                             | 1                |        |                                         |                 | 🛋 dina             |
|          | 4车牌号4                | <b>64</b>  | 添加文字                        |                  |        |                                         |                 | 30                 |
|          | 4進法时(<br>4卡口名)       | 6)A<br>844 | 线宽: 4                       |                  | 状态: 畅通 | ٠                                       |                 | 确定 取消              |
|          | 4车辆类                 | <u>1</u> 4 | 席号                          | 路段名称             |        | 卡口名称                                    | 状态              |                    |
|          |                      | / D 窗      | 2                           | 余杭2              |        | 余杭大队2卡口 勿删改                             | 无状态             |                    |
|          | ◎ 违法测试               |            | 3                           | 余杭3              |        | 余杭大队3卡口 勿酬改                             | 无状态             |                    |
|          | 4车辆类<br>4车牌号<br>4站法时 |            |                             |                  |        |                                         | 保存 立際流有         |                    |

绑定流量相机后,可根据卡口收集的流量状态或者相机实况修改路段状态,使状态信息更准确;

(7) 添加视频

支持发布视频,首先在模板中上传需要使用的视频:

| 信息发布管理系统                           | 首页            | 电子地图 | 拥堵报警   | 模板管理 | 重点监控 系统商                                  | CĦ.                       |                   |  |
|------------------------------------|---------------|------|--------|------|-------------------------------------------|---------------------------|-------------------|--|
| 页面機板<br>图片素材<br><b>视频素材</b><br>收藏夹 | + 新贈 血<br>交通类 | 明除   | ́а́安类  | 广告类  | 视频上传<br>通选择文件<br>*支持拍报式:wmv<br>文件大小600M以内 | ]<br>J3gp/mp4/avi/ftv/mkv | <br>交通类 ∨<br>关闭弹窗 |  |
|                                    | Are :         | TAUL | Mis wa |      |                                           |                           |                   |  |

然后在添加视频的功能栏中,选择上传的视频:

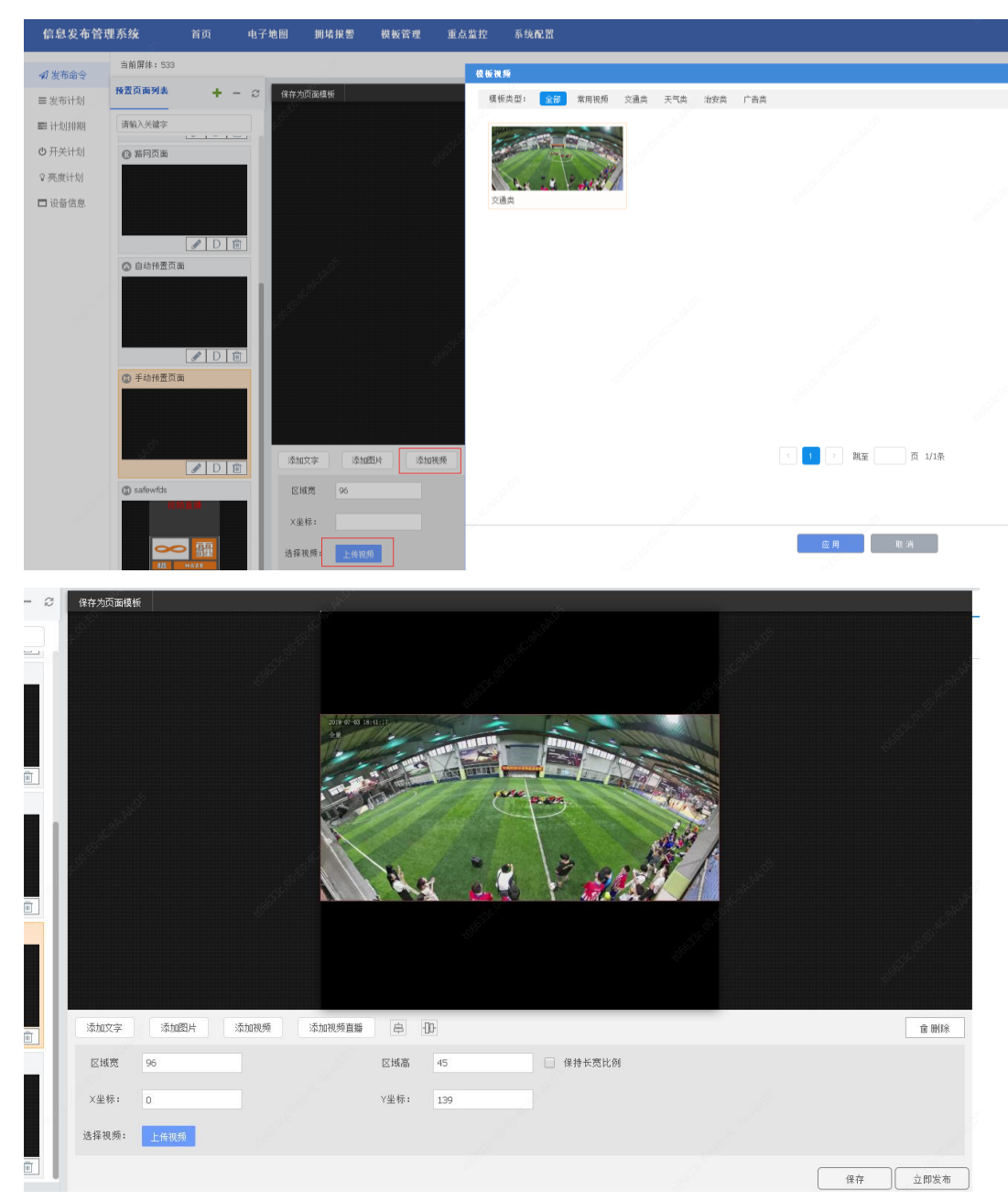

编辑完成后,点击保存按钮。

(8) 添加视频直播

手动预置页面中可以增加视频直播功能模块,调整窗口位置,将 RTSP 直播流 URL 填入后保存。

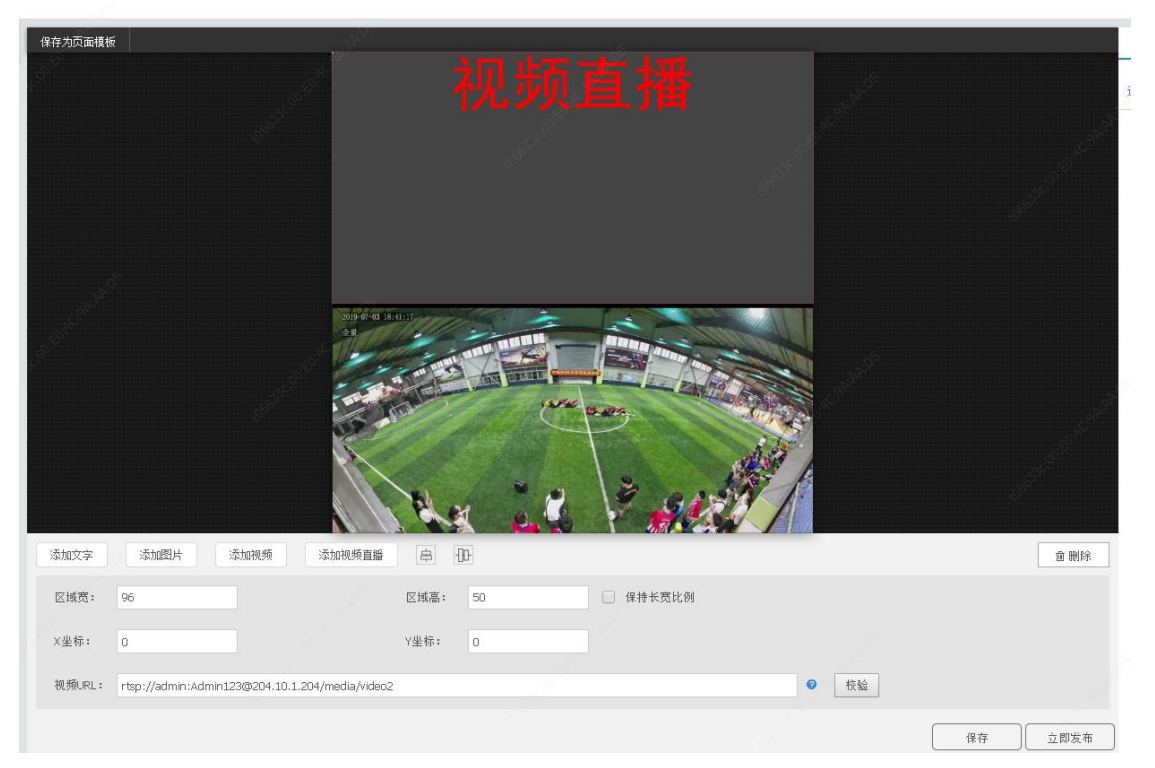

(9) 第三方页面配置

与第三方数据进行对接,在系统配置中的第三方数据对接配置第三方字段的数据含义:

| 信息发布管理系统  | 首页 电子地图 拥步 | 皆报警 模板管        | 聲理 重点监控  | 系统配置                                                                                                    |                                      |                                                                                                    |  |
|-----------|------------|----------------|----------|----------------------------------------------------------------------------------------------------|--------------------------------------|----------------------------------------------------------------------------------------------------|--|
| ▲ 用户管理    | +新增 2 報新   | 编辑第三方数据        | 对接       | di la constante de la constante de la constante de la constante de la constante de la constante de la constante |                                      | ×                                                                                                    |  |
| 念部门管理     | 序号         | 名称: 第三方数       | 据        |                                                                                                    |                                      |                                                                                                    |  |
| ▲ 资源划归    | 1          | 字段配置列          | 表 + 新増   |                                                                                                    |                                      | Adapte                                                                                                    |  |
| ■ 资源配置    |            | 序号             | 系统字段     | 享段含义 🥥                                                                                                    | 类型                                   | 操作                                                                                                    |  |
| 四 日志管理    |            | 1              | param1 ~ | 第三方字段                                                                                                    | <ul> <li>文字</li> <li>〇 図片</li> </ul> | all states and states and states and states and states and states and states and states and states and states a |  |
| ✿ 第三方配置   |            | Alphini & Elim |          |                                                                                                    |                                      | .S <sup>o</sup>                                                                                                 |  |
| ⊷ 第三方数据对接 |            | 圳正1875开        | 第二右语与    | ail 🙆                                                                                                    | 称宁泽白曲                                | 操作                                                                                                    |  |
| 9 系统备份    |            | 1              | 2        |                                                                                                    | 已期定                                  | 28.11                                                                                                    |  |
| ▼ 车辆过滤配置  |            |                |          | ¢                                                                                                    |                                      |                                                                                                    |  |
|           |            |                |          | 确定                                                                                                    | 取消                                   | 6                                                                                                    |  |
|           |            |                |          |                                                                                                    |                                      |                                                                                                    |  |
|           |            |                |          |                                                                                                    |                                      |                                                                                                    |  |
|           |            |                |          |                                                                                                    |                                      |                                                                                                    |  |
|           |            |                |          |                                                                                                    |                                      |                                                                                                    |  |

在预置页面中配置第三方数据发布的规则,可以从右边的自动字段拖入页面中进行配置。

|                                                                                                    |                 | ← 返回首页 |
|----------------------------------------------------------------------------------------------------|-----------------|--------|
|                                                                                                    | 自动字段            | 滚屏组件   |
| 一 一 一 一 一 一 一 一 一 一 一 一 一 一 一 一 一 一 一                                                                           | ~ 自动发布字段        |        |
|                                                                                                    | 第三方字段           |        |
| · · · · · · · · · · · · · · · · · · ·                                                                           | ~ 自动发布图片        |        |
|                                                                                                    |                 |        |
|                                                                                                    |                 |        |
|                                                                                                    |                 |        |
| jer and a start start start start start start start start start start start start start start start start start |                 |        |
| and a second second second second second second second second second second second second second second second  | 1 <sup>50</sup> |        |
|                                                                                                    |                 |        |
|                                                                                                    |                 |        |
|                                                                                                    |                 |        |
|                                                                                                    |                 |        |
|                                                                                                    |                 |        |
| 字词旋: 0 字体大小: 16 ▼ 背景色: 里 ▼                                                                                      |                 |        |
| 行詞題:     0     文本条:     96     文本高:     93     ● 保持状党比例                                                         |                 |        |
| 傑存                                                                                                    | ]               |        |
|                                                                                                    |                 |        |

## (10) 行人闯红灯

添加的行人闯红灯事件, IPM 上无需具体配置排版, 界面如下

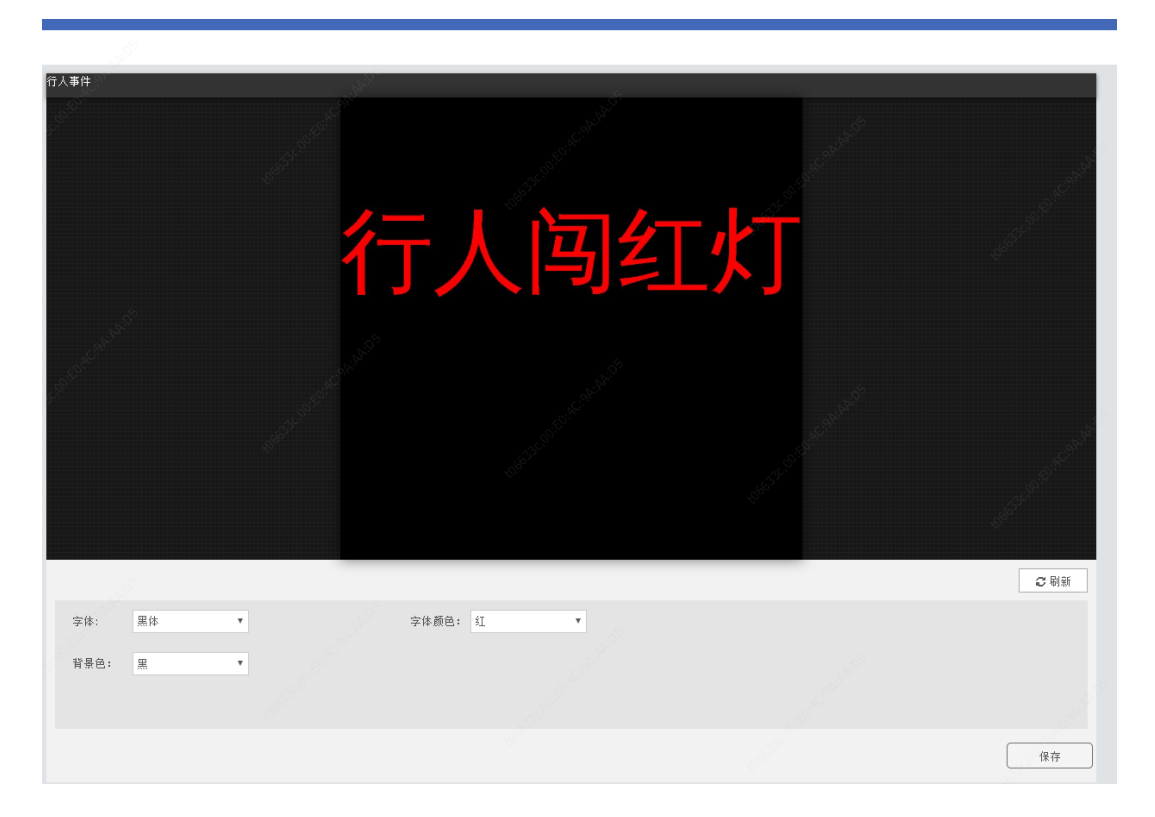

(11) 实时时间控件

添加实时时间控件,可以调整字体大小、样式、颜色等,包括日期、星期、时刻的显示方式, 并支持拖动改变位置,界面如下

| 信息发布管理                                                     | 里系统              | 首页   | 拥堵报警     | 模板管理               | 重点监控                     | 系统配置                                                                            |         | 🖴 个人中心 🕜 帮助 🔻 🗢 注销 |
|------------------------------------------------------------|------------------|------|----------|--------------------|--------------------------|---------------------------------------------------------------------------------|---------|--------------------|
| <b>☆</b> 发布命令                                              | 当前屏体:1<br>预置页面列表 | + -  | 2 保存为    | 页面模板               |                          |                                                                                 |         | ◆ 返回首页             |
| <ul> <li>■ 安布计划</li> <li>■ 计划排期</li> <li>〇 开关计划</li> </ul> | 请输入关键字<br>② 111  |      |          |                    |                          |                                                                                 |         | 54回 (400<br>选择更多模板 |
| ♀ 亮度计划<br>□ 设备信息                                           |                  |      |          |                    |                          | 2020年04月16日<br>星期四<br>15:38:04                                                  |         |                    |
|                                                            |                  |      |          |                    |                          |                                                                                 |         |                    |
|                                                            |                  |      | 添加<br>字( | 文字 添加<br>本设置: 黒体 ▼ | 图片 添加計<br>16 <b>v</b> 居中 | <ul> <li>8.頻 添加税項直播 添加計沖 串 ①     <li>▼ 日期: Y/Y/年MM月CD日 ▼ ▼     </li> </li></ul> |         |                    |
|                                                            |                  |      | 显示       | 示方式: 单行<br>城宽 146  | i显示 • 多行显<br>区域高 53      | 示 星期: 中文 ▼ ♥<br>时刻: hh:mm:ss ▼ ♥                                                | 同步时间    |                    |
|                                                            | 81 T             | 发布计划 |          |                    |                          |                                                                                 | 保存 立即发布 |                    |

#### 3.5.3 设置默认预置页面

手动和路网预置页面可以设置为默认页面,自动预置页面无法设置默认页面。

登录信息发布管理系统首页,选择诱导屏,点击<操作>,在预置页面列表选择页面,点击设置 默认页面按钮。

未设置默认页面时,诱导屏默认播放上次播放结束时的画面,若无,则为空白。 设置有默认页面时,诱导屏在无其他发布计划时播放默认页面。

| 信息发布管理系统 | ងគ                      | 4748      | ****    | 教授管理     | 重点监控 | 6988       |     |       |      |              | 0.00 <b>0</b> NB | - O 114 |   |
|----------|-------------------------|-----------|---------|----------|------|------------|-----|-------|------|--------------|------------------|---------|---|
| 1589     | 1000 (前面部)              |           |         |          |      |            |     |       |      |              |                  | < 近回第3  | 5 |
| 至专计划     | HEDAMA                  | + - 0     | R755Bds |          |      |            |     |       |      | 科門           | 横照               | RR.     |   |
|          | 谱输入关键字                  |           |         |          |      |            |     |       |      | - 安田昭和       |                  |         |   |
|          | O MPETA                 |           |         |          |      |            |     |       |      | - The spense |                  |         |   |
|          |                         |           |         |          |      |            |     |       |      | -            |                  |         |   |
|          | 19                      |           |         |          |      |            |     |       |      |              | 1                | -       |   |
|          |                         | DIE       |         |          |      |            |     |       |      |              | -                | 1       |   |
|          | ④ 手动用营汽器                | -         |         |          |      |            |     |       |      | 1            |                  | +       |   |
|          | No. of Concession, Name |           |         |          |      |            |     |       |      |              | -                |         |   |
|          |                         |           | =h      |          |      |            |     |       |      |              |                  |         |   |
|          |                         | 1012      |         |          |      |            |     |       |      | 100          |                  |         |   |
|          | © sunita                | -tonetone | 原始文字    |          |      |            |     |       | 0008 |              |                  |         |   |
|          |                         |           | 学体大小中   | 18       |      | ranc:      | ¥8: | 8.8   |      |              |                  |         |   |
|          |                         |           | \$40:   | 0        |      | 1.16× 2.11 |     |       |      |              |                  |         |   |
|          |                         |           | 内容:     | 清压文本信中编辑 | 2.8  | ★ 文字员自服用   |     |       |      |              |                  |         |   |
|          | 1.6                     | CLIMIN    |         |          |      |            |     |       |      |              |                  |         |   |
|          |                         |           |         |          |      |            |     |       |      |              |                  |         |   |
|          | 創営定ち                    | 进制        |         |          |      |            | . L | 18.09 | 公期发明 |              |                  |         |   |

#### 3.5.4 立即发布

立即发布,即立即将预置页面的内容播放到诱导屏上,立即发布只对手动和路网页面有效,自 动预置页面不能立即发布。点击立即发布,设置播放时间,输入密码即可播放。

| 信息发布管理系统                                                                                                    | NO.                          | 4788                                                                                                    | \$182       | <b>RNTE</b> | RARR    | SIM T             |          | -S°  |      | 8-11-6       | • MM • • • HM |   |
|----------------------------------------------------------------------------------------------------|------------------------------|----------------------------------------------------------------------------------------------------|-------------|-------------|---------|-------------------|----------|------|------|--------------|---------------|---|
| 发布会计                                                                                                    | 11月前日 009                    |                                                                                                    |             |             |         |                   |          |      |      |              | € 2008        | A |
| and the second second s | 经医疗运行条                       | + - 0                                                                                                    | wandaday    |             |         |                   |          |      | 150  | 996          | 其況            |   |
|                                                                                                    | (1996)(1998)<br>(1996)(1998) |                                                                                                    |             |             |         |                   |          |      |      | Contract and |               |   |
|                                                                                                    | 0 当月月末                       |                                                                                                    |             |             |         |                   |          |      |      | COMING.      |               |   |
|                                                                                                    |                              |                                                                                                    |             |             |         |                   |          |      |      | - 1          |               |   |
|                                                                                                    |                              |                                                                                                    |             |             | 1054    |                   |          |      |      |              | > 1           |   |
|                                                                                                    |                              | 2010                                                                                                    |             |             | 设置操动的词: | 1 910             |          |      |      | ~ /          | 11            |   |
|                                                                                                    | ◎ 手以份里市業                     | Conduction de la designation de la designation d |             |             | 物证密码:   |                   |          |      |      | 11           | T+            |   |
|                                                                                                    | 148 <u>-</u>                 |                                                                                                    |             |             | 设置和否认内容 | 18.000 - 15.000 m |          |      |      |              |               |   |
|                                                                                                    |                              |                                                                                                    |             |             |         |                   |          |      |      | •            |               |   |
|                                                                                                    |                              |                                                                                                    |             |             |         |                   | _        |      |      |              |               |   |
|                                                                                                    | O DARKER                     | CIDIE:                                                                                                    | <b>原知文字</b> |             |         |                   |          |      | 1000 |              |               |   |
|                                                                                                    | C anoreanna                  |                                                                                                    | 1277. 0     |             |         |                   |          |      |      |              |               |   |
|                                                                                                    |                              |                                                                                                    |             |             | 9167.0  |                   | 8718.00  |      | -    |              |               |   |
|                                                                                                    |                              |                                                                                                    |             |             | JETC 8  |                   | 1.11.000 |      |      |              |               |   |
|                                                                                                    |                              | ND B                                                                                                    |             |             |         |                   |          |      |      |              |               |   |
|                                                                                                    |                              |                                                                                                    |             |             |         |                   |          |      |      |              |               |   |
|                                                                                                    | #2×*                         | 44                                                                                                    |             |             |         |                   |          | 0.07 | 2.W. |              |               |   |

立即发布设置框会提示当前正在播放的页面,以防止多用户操作抢占播放。

#### 3.5.5 计划发布

(1) 新增发布计划

1. 在"发布计划"中,点击"新增发布计划",输入计划名称,点击<确定>;

**2**. 选中具体发布计划,为其添加有效日期、预置页面,并添加播放设置,点击保存后,若计划 为启动状态,到达设定时间后,会按照设置将预置页面顺序播放于该诱导屏中;

**3**. 调整发布计划优先级,在相同时间段内的若有多个发布计划,则按照发布计划列表的顺序为 优先级进行播放,用户可以手动进行调整

| 信息发布管理系统 | ងគ        | 4748  | *182                     | 网络管理       | 重点监控                                                                              | \$% <b>#</b> 28    |            |    |                    | 白小人中心 | 🛛 # # # # | • 11 M |
|----------|-----------|-------|--------------------------|------------|-----------------------------------------------------------------------------------|--------------------|------------|----|--------------------|-------|-----------|--------|
| 发布命令     | 当前算体: 009 |       |                          |            |                                                                                   |                    |            |    |                    |       | •         | ▶ 派回前页 |
| 安布計列     | 发电计划列表    | + - 0 | 有九日期-                    |            |                                                                                   |                    |            |    |                    |       |           |        |
|          |           |       | RH: U2                   | 8 U- U:    | : 0: 08                                                                           | UX 02              | 00         |    |                    |       |           | 30.50  |
|          |           |       |                          | 序码         |                                                                                   |                    | 有效目期       |    | 翌期                 |       | 19:01     |        |
|          |           |       | 4 起放电的终置<br>序作<br>器称改置。( | 51m - 0.5m | 1.0<br>10<br>10<br>10<br>10<br>10<br>10<br>10<br>10<br>10<br>10<br>10<br>10<br>10 | <u>下日</u><br>但左有简重 | 16 10.75 y | xt | 単質液作品的詞<br>料水 / 次数 |       |           | fr.    |
| 信息发布管理系统 | 首页        | 电子地图  | ()<br>事件报票               | 根板管理       | 重点监控                                                                              | 系現配置               |            |    | 6 <sup>0</sup>     | 8 the | ●細助▼      | Olt    |
|          | 当前算体: 009 |       |                          |            |                                                                                   |                    |            |    |                    |       |           | ◆ 道回首  |
| 液中面安     | TRUMA     | + - 0 |                          |            |                                                                                   |                    |            |    |                    |       |           |        |
| 发布计划     |           | 1 0   | 有效日期:                    |            | ~ 结束日期                                                                            | 8                  |            |    |                    |       |           |        |
|          |           |       | <u>業用:</u> 日全            | ¥ 0- 0:    |                                                                                   | 1 回五 回分            |            |    |                    |       |           | 漆加     |
|          |           |       |                          | 序号         |                                                                                   |                    | 有效日期       |    | 문제                 |       | 操作        |        |
|          |           |       |                          |            |                                                                                   |                    |            |    |                    |       |           |        |
|          |           |       | Larease                  |            | <b>建加计划</b><br>计划名称:                                                              | 安布计划               | -          |    |                    |       |           |        |

#### (2) 编辑发布计划

登录信息发布管理系统,进入首页——选择诱导屏,点击操作,进入预置页面界面,点击选择 发布计划进行编辑,修改播放日期星期,增删播放页面,移动播放顺序,播放起始结束时间设置, 点击保存。

用户也可以对重叠时间段内不同的发布计划进行拖动来调整其播放的优先级。

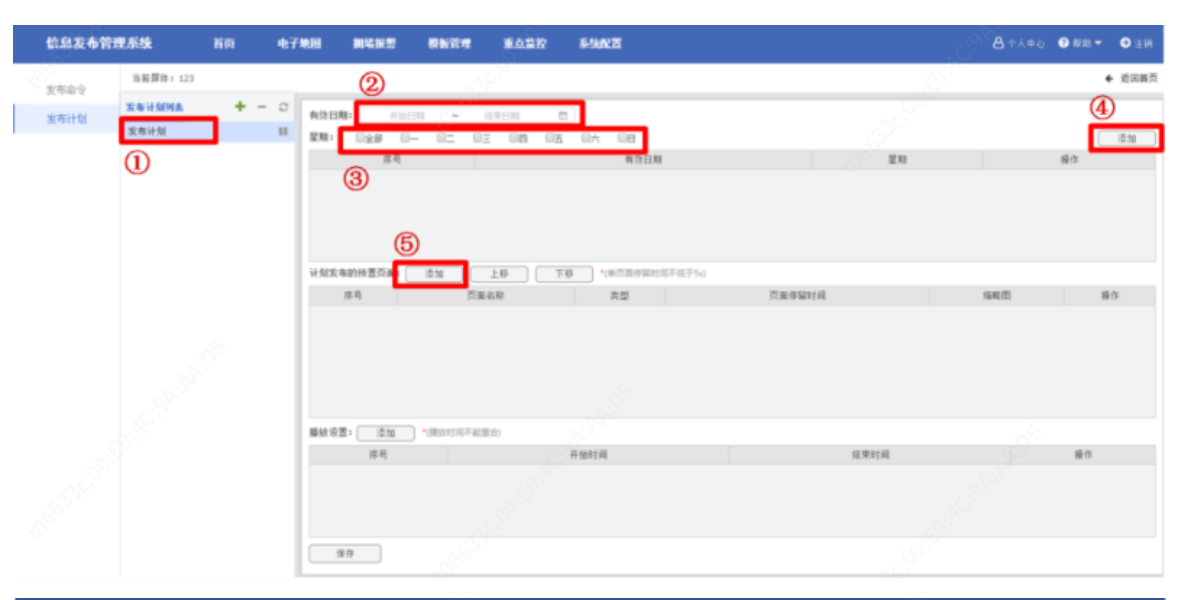

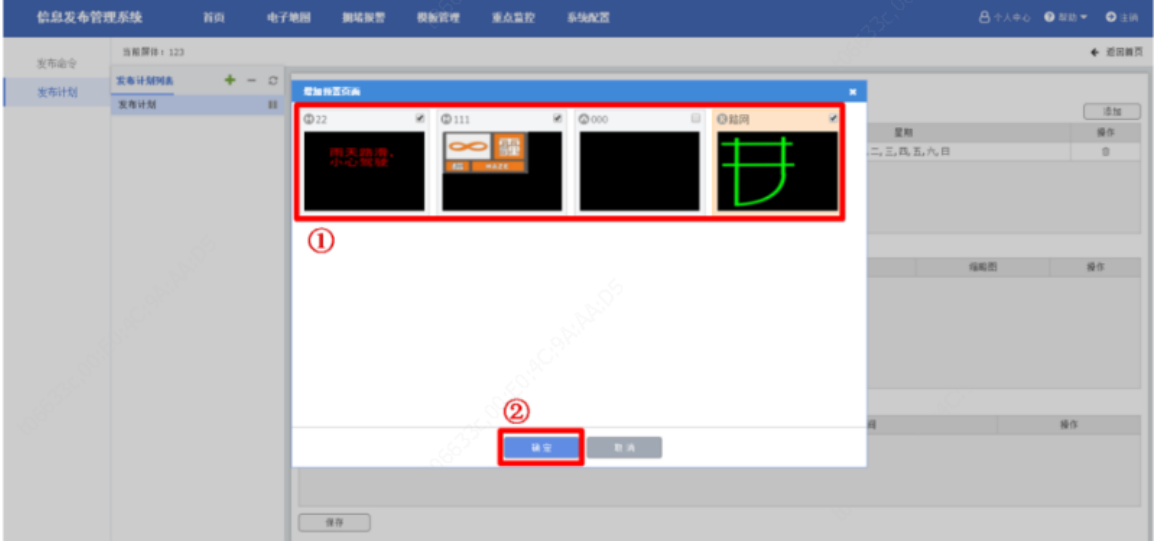

添加完要播放的预置页面后,可以对播放顺序和每个页面播放的时间进行设置:

|         |        | 2     |                |     |    |
|---------|--------|-------|----------------|-----|----|
| 计划发布的预置 | 页画: 添加 | 上移 下移 | *(单页面停留时间不任于4) |     |    |
| 序号      | 页面名称   | 次型    | 页面停留时间         | 编略图 | 操作 |
| 1       | 22     | 手动    | 00:05 ③ 分/眇>   |     | 8  |
| 2       | 111    | 手动    | 00:05 ③ 分/秒)   |     | Û  |
| 3       | 路网     | 路网    | 00:05 ③ (分/秒)  |     | ŝ  |
| (1)     |        |       |                |     |    |

设置播放起始和结束时间:

| 信息发布管理 | 理系统                   | 首页             | <b>4748</b>     | 網場接票                       | 根板管理               | 重点重控                               | 69 <b>.</b>                                |               |         |                              | 84440 0               | 1888 - 〇主州    |
|--------|-----------------------|----------------|-----------------|----------------------------|--------------------|------------------------------------|--------------------------------------------|---------------|---------|------------------------------|-----------------------|---------------|
| 发布命令   | 当前開待:123              |                |                 |                            |                    |                                    |                                            |               |         |                              |                       | ◆ 近回首页        |
| 发布计划   | <u>发布计划列表</u><br>发布计划 | <u>्</u> र + - | ご<br>有効日<br>室期: | 3株: 日前<br>日全部 日<br>年年<br>1 | 84 ~ 1<br> - 05 03 | 1904)<br>E E E E E E<br>2018-04-03 | 四<br>五 回六 回日<br>計 <b>日期</b><br>至2018-05-07 |               |         | 星和<br>一, 二, 三, 同, 1          | 5. <del>7.</del> 8 /_ | 活加<br>操作<br>日 |
|        |                       |                |                 |                            |                    |                                    |                                            |               |         |                              |                       |               |
|        |                       |                | 11:913          | (布的桥置页画:<br>(<br>6号        | 添加<br>页面名称         | 上称                                 | (通行版页单)* <b></b>                           | 加不低于54)<br>西日 | 医停留时间   |                              | 642                   | 操作            |
|        |                       |                |                 | 1                          | 22                 | 手动                                 |                                            | 00:05         | ③ (分/秒) |                              |                       | 0             |
|        |                       |                |                 | 2                          |                    | 手动                                 |                                            | 00:05         | ③ (分/秒) |                              | <b>#</b> 3            | 8             |
|        |                       |                |                 | 3                          | 第月                 | 第月                                 |                                            | 00:05         | ③ (分/眇) |                              |                       | 0             |
|        |                       |                | No. 4           | 1                          |                    | 0                                  |                                            |               |         | 0                            |                       |               |
|        |                       |                | 1               | 44<br>1                    |                    | (2)<br>开始时<br>02:00:00 ③           | 리<br>(11/3/8)                              |               |         | (3)<br>結束計算<br>[13:00:00 (3) | 1<br>(14)分/10)        | 後作日           |
|        |                       |                | 4               |                            |                    |                                    |                                            |               |         |                              |                       |               |
|        |                       |                |                 | 保存                         |                    |                                    |                                            |               |         |                              |                       |               |

## 拖动修改调整发布计划优先级

| 信息发布管理 | <b>里系统</b> 前页 电7     | 地图 网络探索 教教管理 重点监控 系体配置                                |         | ● NID ▼ ● LIA |
|--------|----------------------|-------------------------------------------------------|---------|---------------|
| 发布由今   | 11年1月1日 1            |                                                       |         | ◆ 近回美页        |
| 发布计划   | * + - C              | 第2日期: F60H ~ 670H (0)<br>第1: 0☆# 0- 0二 0三 0五 0五 0六 0日 |         | 18.10         |
|        | 17523 II<br>上副计划1 II | 原号 有效日期                                               | 星相      | 操作            |
|        | 940                  | Sector Contraction                                    |         |               |
|        |                      | 计划发电的特置页面: 添加 上市 下市 "你只因你能时间不信于5-0                    |         |               |
|        |                      | 序号 计划发布页面                                             | 单页面体留时间 | 操作            |
|        |                      | 新建型1 近年 1000105740年60                                 |         |               |
|        |                      | 序号 开始时间                                               | 征用时间    | 操作            |
|        |                      |                                                       |         |               |
|        |                      | 94.00<br>94.00                                        |         |               |

(3) 播放发布计划

选择一个发布计划,输入正确的发布密码后可以修改播放状态,进行暂停和启动操作。

| 发布命令                  | 当前屏体: 009 |              |  |  |  |  |  |
|-----------------------|-----------|--------------|--|--|--|--|--|
| 发布计划                  | 发布计划列表    | <b>+</b> - c |  |  |  |  |  |
| CALIFICATION CONTRACT | 发布计划      | П            |  |  |  |  |  |
|                       |           |              |  |  |  |  |  |

| 信息发布管理系统                                                                                                    | 18页       | 电子电阻 | *682       | 网络管理               | 重点监控       | 59 <b>8</b> 2   |                                                                                                    |           |         | <b>8</b> 4840      | ● N III - ● L III |
|----------------------------------------------------------------------------------------------------|-----------|------|------------|--------------------|------------|-----------------|----------------------------------------------------------------------------------------------------|-----------|---------|--------------------|-------------------|
| 安东会心                                                                                                    | 当氟酉体: 009 |      |            |                    |            |                 |                                                                                                    |           |         |                    | ◆ 近回前页            |
|                                                                                                    | 发布计划列表    | +    | -          |                    |            |                 |                                                                                                    |           |         |                    |                   |
| 没有计划                                                                                                    | 发布计划      |      | 23:0       | INTEL STREET       | mana I     |                 |                                                                                                    |           |         |                    |                   |
|                                                                                                    |           |      | 序号         | 100000-0020-0020-0 | Search 1   |                 |                                                                                                    |           | 23      |                    | 教作                |
|                                                                                                    |           |      | 1          |                    |            |                 | ○ 取消                                                                                                    | 确定        |         |                    |                   |
|                                                                                                    |           |      |            |                    |            |                 |                                                                                                    |           |         |                    |                   |
| 1997 - 1997 - 1997 - 1997 - 1997 - 1997 - 1997 - 1997 - 1997 - 1997 - 1997 - 1997 - 1997 - 1997 - 1997 - 1997 - |           |      |            |                    |            |                 |                                                                                                    |           |         |                    |                   |
| 1997 - 1997 - 1997 - 1997 - 1997 - 1997 - 1997 - 1997 - 1997 - 1997 - 1997 - 1997 - 1997 - 1997 - 1997 - 1997 - |           |      |            |                    |            |                 |                                                                                                    |           |         |                    |                   |
| 1997 - 1997 - 1997 - 1997 - 1997 - 1997 - 1997 - 1997 - 1997 - 1997 - 1997 - 1997 - 1997 - 1997 - 1997 - 1997 - |           |      | 计划发布的预计    | 西向南: 道加            |            |                 |                                                                                                    |           |         |                    |                   |
|                                                                                                    |           |      |            |                    |            | ・ 対策市反面<br>集団互用 |                                                                                                    |           | 単页面等留时间 |                    | 9/1               |
| 1 K 2                                                                                                    |           |      |            |                    |            | 手动特景页面          |                                                                                                    |           | 1分钟     |                    |                   |
|                                                                                                    |           |      |            |                    |            | 自动投票页面          |                                                                                                    |           | 1/2114  |                    |                   |
|                                                                                                    |           |      |            |                    |            |                 |                                                                                                    |           |         |                    |                   |
|                                                                                                    |           |      |            |                    |            |                 |                                                                                                    |           |         |                    |                   |
|                                                                                                    |           |      | ####Z:     | :210               |            |                 |                                                                                                    |           |         |                    |                   |
|                                                                                                    |           |      | 保马         |                    | <b>新設設</b> |                 |                                                                                                    | 播放方式      |         | 射长 / 次数            | 操作                |
|                                                                                                    |           |      |            |                    |            |                 |                                                                                                    | 1942868 ~ |         | 5 <del>33</del> 14 |                   |
|                                                                                                    |           |      |            |                    |            |                 |                                                                                                    |           |         |                    |                   |
|                                                                                                    |           |      |            |                    |            |                 |                                                                                                    |           |         |                    |                   |
|                                                                                                    |           |      |            |                    |            |                 |                                                                                                    |           |         |                    |                   |
|                                                                                                    |           |      | (9.7%      |                    |            |                 |                                                                                                    |           |         |                    |                   |
|                                                                                                    | le.       |      |            |                    |            |                 |                                                                                                    |           |         |                    |                   |
|                                                                                                    |           |      |            |                    |            |                 |                                                                                                    |           |         |                    |                   |
|                                                                                                    |           |      | 当前屏        | 体: 009             |            |                 |                                                                                                    |           |         |                    |                   |
| 发行                                                                                                    | 市命令       |      |            |                    |            |                 | 1990 - 1990 - 1990 - 1990 - 1990 - 1990 - 1990 - 1990 - 1990 - 1990 - 1990 - 1990 - 1990 - 1990 - 1990 - 1990 - |           |         |                    |                   |
|                                                                                                    |           |      | 12-de-21-0 | to the             |            |                 | ~                                                                                                    |           |         |                    |                   |
| 11.5                                                                                                    |           |      | 反伸计及       | 则表                 |            | <b>T</b> -      | 8                                                                                                    |           |         |                    |                   |
| 反1                                                                                                    | 中计划       | _    |            |                    |            |                 | -                                                                                                    |           |         |                    |                   |
|                                                                                                    |           |      | 发布计划       | ;I]                |            |                 |                                                                                                    |           |         |                    |                   |
|                                                                                                    |           |      |            |                    |            |                 |                                                                                                    |           |         |                    |                   |
|                                                                                                    |           |      |            |                    |            |                 |                                                                                                    |           |         |                    |                   |
|                                                                                                    |           |      |            |                    |            |                 |                                                                                                    |           |         |                    |                   |
|                                                                                                    |           |      |            |                    |            |                 |                                                                                                    |           |         |                    |                   |
|                                                                                                    |           |      |            |                    |            |                 |                                                                                                    |           |         |                    |                   |
|                                                                                                    |           |      |            |                    |            |                 |                                                                                                    |           |         |                    |                   |

## 3.5.6 延迟发布

(1) "系统配置"中,点击"资源划归",选择正确的部门,点击诱导屏,可以选择将诱导屏设置成延迟发布。

| 信息发布管理系统                | 首页         | 拥堵报警 | 模板管理 | 重点         | 监控 系约 |          | £      |      |    |        |    |
|-------------------------|------------|------|------|------------|-------|----------|--------|------|----|--------|----|
| ▲ 用户管理 ♣ 部门管理           | 部门<br>本域 3 |      | 当    | 前位置:<br>卡口 | 本城    | 诱导屏      | ④ 显示其子 | 部门资源 |    |        |    |
| ▲ 资源划归 ②                |            |      |      | ╋ 新増       | 前 删除  | 🖇 解除卡口绑定 | 2 刷新   |      |    |        |    |
| € 资源配置                  |            |      |      |            | 诱导屏名称 | 诱导屏编码    | 部门     | 状态   | 地点 | 是否延迟发布 | 描述 |
| 日志管理                    |            |      |      |            | 4     | 4        | 本域     | 在线   |    |        | 6  |
| ✿ 第三方配置                 |            |      |      |            | 5     | 5        | 本域     | 高线   |    |        |    |
| • <del>•</del> •第三方数据对接 |            |      |      |            | б     | 6        | 本域     | 高线   |    |        |    |
| n Zittall               |            |      |      |            | 7     | 7        | 本域     | 商线   |    |        |    |
| → 示式田切                  |            |      |      |            | В     | 8        | 本域     | 离线   |    |        |    |

(2) 延迟卡扣的相机抓拍到车牌后会进行数据库查询,将车辆所有的违法信息进行上屏.

#### 3.5.7 亮度计划

(1) 添加/删除计划

1. 在"亮度计划"中,点击"新增发布计划",输入计划名称,点击<确定>;

2. 选中具体亮度计划,为其添加有效日期,并添加亮度调整设置,点击保存后,若计划为启动 状态,到达设定时间后,会按照设置调整诱导屏的亮度;

3. 可配置多条调整设置。

4.选中具体的计划后点击"-"可以删除计划。

(2) 编辑计划

登录信息发布管理系统,进入首页——选择诱导屏,点击操作,进入预置页面界面,点击选择 亮度计划进行编辑,日期星期,增删亮度调节设置,点击保存。

(3) 启用/暂停计划

选择一个亮度计划,输入正确的发布密码后可以修改启停状态,进行暂停和启动操作。

(4) 计划分享

点击绿色箭头可以将选中的计划分享给其他诱导屏。

#### 3.5.8 开关屏计划

(1) 添加/删除计划

1. 在"开关计划"中,点击"新增发布计划",输入计划名称,点击<确定>;

**2**. 选中具体开关计划,为其添加有效日期,并添加开关屏计划设置,点击保存后,若计划为启动状态,到达设定时间后,会按照设置开关屏幕;

3. 可配置多条开关机设置。

4.选中具体的计划后点击"-"可以删除计划。

(2) 编辑计划

登录信息发布管理系统,进入首页——选择诱导屏,点击操作,进入预置页面界面,点击选择 开关屏计划进行编辑,日期星期,增删开关屏设置,点击保存。

(3) 启用/暂停计划

选择一个开关屏计划,输入正确的发布密码后可以修改启停状态,进行暂停和启动操作。

(4) 计划分享

点击绿色箭头可以将选中的计划分享给其他诱导屏。

#### 3.5.9 车辆过滤配置

在系统设置中,可以对违法发布的车辆进行过滤,如遇到特殊需求,比如军车、救护车等车辆 信息不归为违法信息的车辆进行设置:

| 信息发布管理系统      | 首页 电子地图 網塔报警    | 模板管理 重点监控 系统配置 |          |                              |                             | ● M Rb マ ● 注 |
|---------------|-----------------|----------------|----------|------------------------------|-----------------------------|--------------|
| ▲ 用户管理        |                 |                |          |                              |                             |              |
| 命部门管理         | 01 大型汽车         | 02 小型汽车        | 03 使试汽车  | 04 领途汽车                      | <ul> <li>os 境外汽车</li> </ul> |              |
| <b>童</b> 资源划归 | 06 外歷汽车         | 07 普通摩托车号牌     | 08 轻便攀托车 | <ul> <li>09 使读攀托车</li> </ul> | 10 982食糜托车                  |              |
| ■ 资源配置        | 11 歳外療托车        | 12 外籍摩托车       | 13 低速车   | 14 接挂机                       | 15 挂车                       |              |
| 四 田志管理        | 16 数绪汽车         | 17 数线摩托车       | 18 试验汽车  | 19 试验療托率                     | 20 临时入境汽车                   |              |
| ✿ 第三方配置       | 21 临时入遗摩托车      | 22 临时行驶车       | 23 製用汽车  | 24 警用摩托车                     | 25 原农机号牌                    |              |
| ⊷ 第三方数据对接     | 28 委举入出编号数      | 27 週门入出境長期     | 31. 元幣石物 | 32 军队号统                      | 51 大型新能要车牌                  |              |
| つ 系统备份        | c> ↓mi4t25557/m | on this        |          |                              |                             |              |
| ▼ 车辆过滤配置      |                 | U THE          |          |                              |                             |              |
|               |                 |                |          |                              | meulans                     |              |
|               |                 |                |          |                              | WHERE DO N                  |              |
|               |                 |                |          |                              |                             |              |

# 3.6 电子地图

## 3.6.1 绘制路段

(1) 增加路段

1.进入【电子地图】,点击绘制路段;

2.利用鼠标左键绘制路段,并在最后位置点击左键以结束绘制;

3. 在添加路网框中输入路段名称,并点击确定,增加路段;

| 信息发布管理系统            | 首页 电子地图 事件报警 根板管理 重点监控 系统 | AN E | 8+140 0 MM+ 0 2M    |
|---------------------|---------------------------|------|---------------------|
| 信导库 关键路段<br>一成2-102 |                           |      |                     |
| ◎ 軟州市公安局            | ARGACH                    |      |                     |
|                     | н. шанн,<br>У,<br>Шання,  |      | ○ ♥ J % \$ ■ \$ ¥ # |

#### (2) 设置关键路段

1.在【电子地图】中,点击显示路段;

2.在地图上选中路段,右击,选择<设为关键路段>;

3.在设置关键路段框中输入关键路段名称并绑定流量相机,点击确定,完成关键路段的增加;

| 信息发布管理系统           | 首页 电子地图                                                |                   | e earn sart                                       |                                                                                           | B+x+0 €##+                                                              | ●注码 |
|--------------------|--------------------------------------------------------|-------------------|---------------------------------------------------|-------------------------------------------------------------------------------------------|-------------------------------------------------------------------------|-----|
| 18号席 关键路段<br>+#=#2 |                                                        | EEN               | -                                                 |                                                                                           |                                                                         | 4.  |
| ◎ 杭州市公安局           | 2<br>86228<br>○ X707<br>○ 25450<br>○ 2288<br>○ 2.08608 | Andrease<br>Agana | 5-16622422                                        | a distant<br>o tara<br>x as vara<br>kori<br>as vara<br>kori<br>as vara<br>kori<br>as vara | 5.9 0<br>市会交局<br>伝大払う手口 勿動攻<br>代大払う手口 勿動攻                               |     |
|                    | оларона<br>21884<br>2890-С                             |                   | 天城路路: 雨州區<br>注量相印。<br>執空 取 舟<br>報合編<br>脱出版<br>後方所 |                                                                                           | 初大払1キロ 勿解改<br>20<br>描述意用紙卡口1<br>個別紙卡口<br>(17)-6C<br>いい見つが可用<br>確定<br>取消 | Ţ   |
|                    | 與政治行: 來并能                                              |                   | بر<br>اوکنتک                                      |                                                                                           |                                                                         |     |

## 3.6.2 添加诱导屏

- (1) 在地图上右击,选择<添加诱导屏>;
- (2) 在增加诱导屏信息框中,选择诱导屏进行添加,并为其绑定关键路段,点击确定;

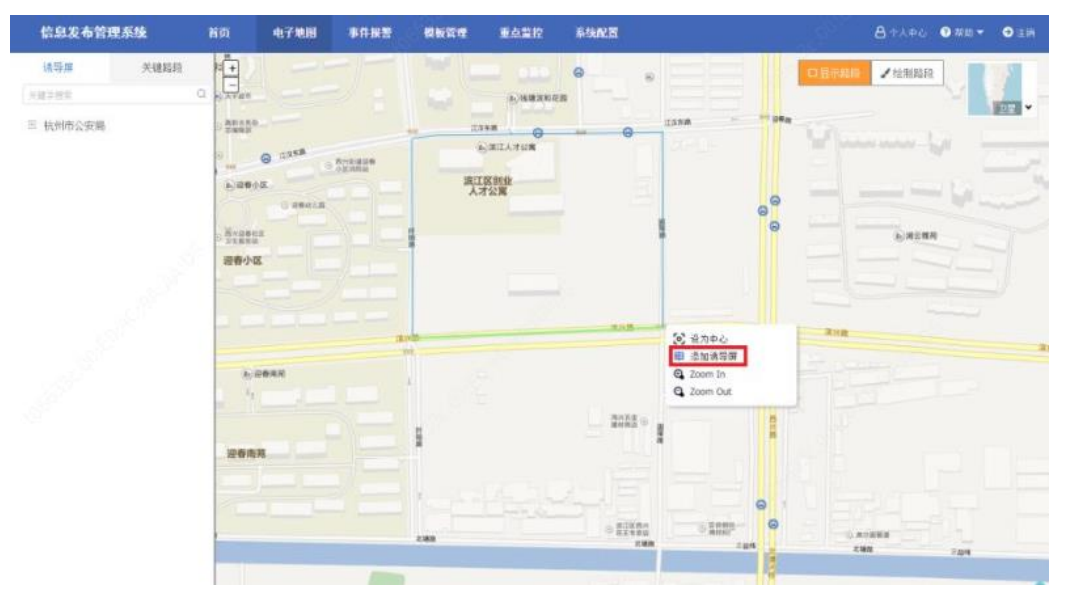

| 设备选择: | 张天钰的调导屏 | 绑定路段: 选择> | 赤加   |      |
|-------|---------|-----------|------|------|
| 设备编码: |         | (977      |      |      |
| 分辨率:  |         | 5两分)      | 論授為称 | łw1⊧ |
| 经度    |         | 258       | 固陵路  | 静修余  |
| 纬度:   |         |           |      |      |
| 描述:   |         | 259       | 江汉东路 | HISK |
|       |         | 256       | 阡佰路  | HØ余  |
|       |         | 257       | 進兴路  | HIS  |
|       |         |           |      |      |
|       |         |           |      |      |

#### 3.6.3 发布信息和路网

(1) 在诱导屏上右击,选择<发布信息>,进入该诱导屏的发布信息界面;

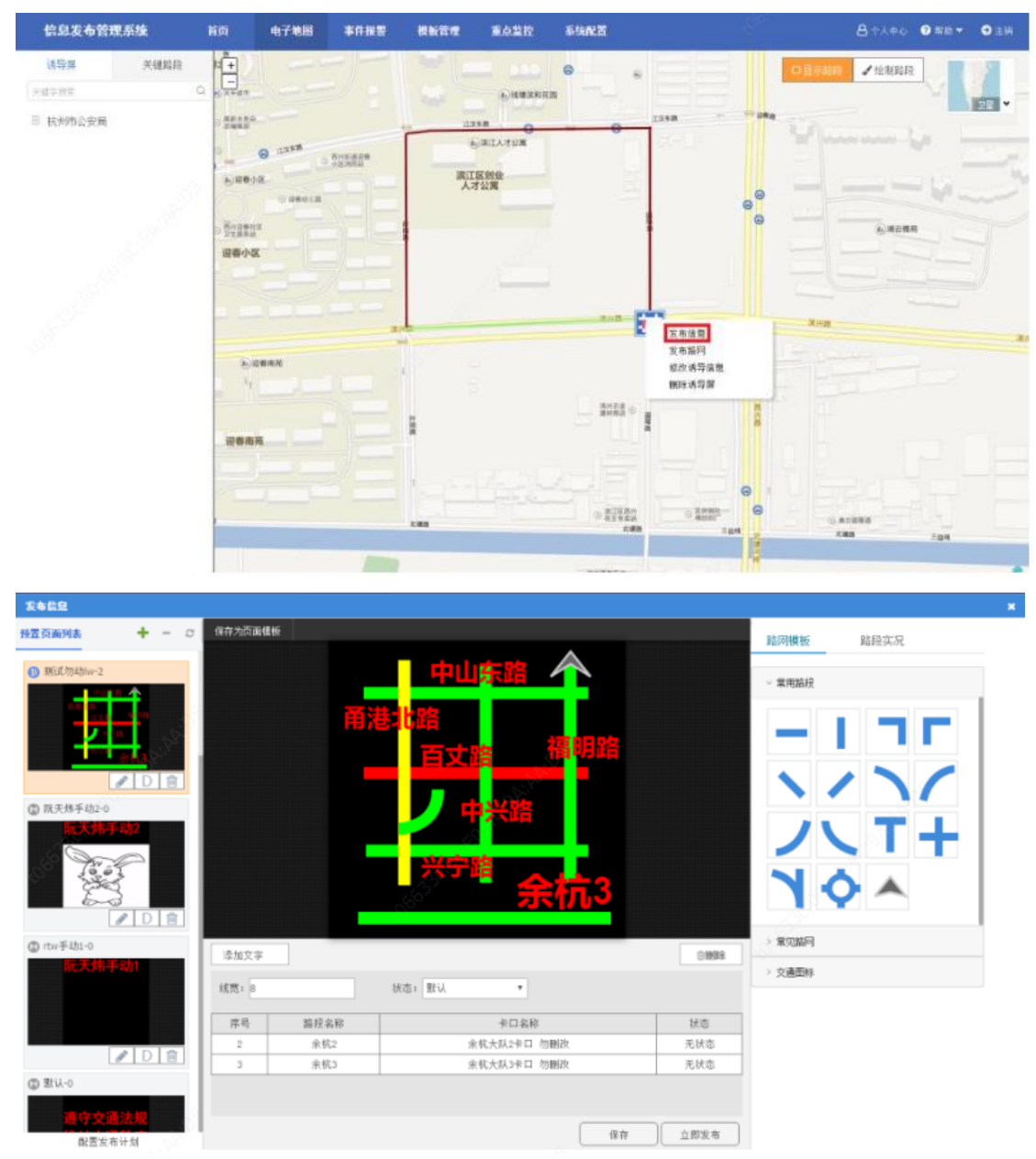

- (2) 在诱导屏上右击,选择<发布路网信息>;
- (3) 在弹框中输入路网名称,点击确定。

| 信息发布管理系统             | 首页 电子地图                                     | \$F.R.2 RM | en sarr                    | 系统配置                                                                   |        | A + ↓ + ↓ A + ↓ + ↓ A + ↓ + ↓ A + ↓ + ↓ A + ↓ + ↓ A + ↓ + ↓ A + ↓ + ↓ A + ↓ + ↓ A + ↓ + ↓ A + ↓ + ↓ A + ↓ + ↓ A + ↓ + ↓ A + ↓ + ↓ A + ↓ + ↓ A + ↓ + ↓ A + ↓ + ↓ A + ↓ + ↓ A + ↓ + ↓ A + ↓ A + ↓ </th |
|----------------------|---------------------------------------------|------------|----------------------------|------------------------------------------------------------------------|--------|----------------------------------------------------------------------------------------------------|
| 读导展 关键程段<br>Fidariet | C 3.5748                                    |            | 6.48383                    | 0                                                                      | OHAN   | ✓ 11/10/2012                                                                                                    |
| ◎ 杭州市公安局             | 0 2000<br>0 0 0 0 0 0 0 0 0 0 0 0 0 0 0 0 0 | Russen     | 四 清陽人間同会)<br>「南級人面同致考<br>」 | 72                                                                     | ×      |                                                                                                    |
|                      |                                             |            | -                          |                                                                        |        | A 2 8 1                                                                                                    |
|                      | 5, GRAR                                     |            |                            | 三有部門<br>総決構整備第<br>単称第二章<br>第一章<br>第                                    | des.   |                                                                                                    |
|                      |                                             |            |                            | 0 212 A×<br>212 A×<br>212 A×<br>200<br>200<br>200<br>200<br>200<br>200 | 9<br>9 | AVENUE<br>NOR E DATA                                                                                                    |

- (4) 进入自动发布路网,该页面已生成自动路网,可根据实况手动调节路段状态;
- (5) 点击立即发布后,该路网图可发布于对应诱导屏中;

| 自动发布路网 |                    |                                                                                                    |      |       | ×                                                                                                    |
|--------|--------------------|----------------------------------------------------------------------------------------------------|------|-------|----------------------------------------------------------------------------------------------------|
|        |                    |                                                                                                    |      | 路段实况  |                                                                                                    |
|        |                    |                                                                                                    |      | 鸿达路   | 查看实况                                                                                                    |
|        |                    |                                                                                                    |      |       |                                                                                                    |
|        | 6. <b>H</b>        |                                                                                                    |      | 0     |                                                                                                    |
|        |                    | 4                                                                                                    |      |       |                                                                                                    |
|        | C <sup>eller</sup> | - starting and starting and sta |      | 直新上欧  | · · · · · · · · · · · · · · · · · · ·                                                                                                    |
|        |                    |                                                                                                    |      |       | Laxo                                                                                                    |
|        |                    |                                                                                                    |      |       | Contraction of the second second seco |
|        |                    |                                                                                                    |      | 1 - S |                                                                                                    |
|        |                    |                                                                                                    |      |       |                                                                                                    |
| 添加文字   |                    |                                                                                                    |      | 鸿达路   | 查看实况                                                                                                    |
| 3      | 状态: 默认             | *                                                                                                    |      |       |                                                                                                    |
| 序号     | 路段名称               | 卡口名称                                                                                                    | 状态   | 0     |                                                                                                    |
| 1      | 固陵路                | 设备名称                                                                                                    | 拥堵   |       |                                                                                                    |
| 2      | 江汉东路               | 设备名称                                                                                                    | 拥堵   |       |                                                                                                    |
| 3      | 所陌路                | 设备名称                                                                                                    | 拥堵   | 什么路   | 查看实况                                                                                                    |
| 4      | 滨兴路                | 设备名称                                                                                                    | 缓行   |       |                                                                                                    |
|        |                    |                                                                                                    | 立即发布 |       |                                                                                                    |

## 3.7 事件报警

#### 3.7.1 事件查询

- (1) 点击【事件报警】;
- (2) 在页面上方输入查询条件,点击<查询>,即可查得符合查询条件的所有事件结果;

| H-10211 4404422 - 2017.12.22 21 | 50-41 C - 4002383462- | N17.12.28 21-50-41 | 建始入上门在路- 法经入中门总统 |                     |                     |      |
|---------------------------------|-----------------------|--------------------|------------------|---------------------|---------------------|------|
| 新在部门: 试达得到门                     | THEFT                 |                    | NRACE REPORT     |                     | <b>E</b> #          | 11.2 |
| 卡口名給                            | 卡口编码                  | 事件类型               | 新在報门             | 上相時調                | 就想計算                | 1746 |
| 余载大队1卡口 勿酬致                     | yhdaduittol           | JRW                | 杭州市公安局1111111112 | 2017-12-28 15:57:00 | 2017-12-28 11:55:00 | E.   |
| 余杭大队1卡口 勿酬欲                     | yhdadui2tol           | 网络                 | 杭州市公安局111111112  | 2017-12-28 15:55:00 | 2017-12-28 15:57:00 | B.   |
| 8018号题fi式中口                     | 8018                  | 闲城                 | 海正区公安局           | 2017-12-28 14:45:00 |                     | E.   |
| 余杭大队2卡口 勿酬欲                     | yhdadui2tol           | 拥堵                 | 杭州市公安局           | 2017-12-28 14:29:00 |                     | R    |
| 余杭大队1字口 勿酬政                     | yhdaduittol           | 词第                 | 杭州市公安局           | 2017-12-28 14:09:00 |                     | B    |
| 余杭大队2卡口 勿酬政                     | yhdadui2tol           | 拥堵                 | 杭州市公安局           | 2017-12-28 14:09:00 | 2017-12-28 14:29:00 | E.   |
| 8019号册试卡口                       | 8019                  | 現地                 | 赛王区公安局           | 2017-12-28 13:09:00 | 2017-12-28 14:09:00 | e    |
| 亲抗大队2卡口 勿酬欲                     | yhdadui2toi           | 河湖                 | 杭州市公安局1111111112 | 2017-12-28 13:09:00 | 2017-12-28 14:09:00 | E    |
| 亲依大队2卡口 勿酬欲                     | yhdadui2tol           | 現诸                 | 杭州市公安局1111111112 | 2017-12-28 12:59:00 | 2017-12-28 13:09:00 | e.   |
| 余铁大队2半口 勿酬欲                     | yhdadui2tol           | HW .               | 杭州市公安局1111111112 | 2017-12-28 11:59:00 | 2017-12-28 11:59:00 | E.   |

## 3.7.2 详情处理

- (1) 在【事件报警】界面,选择某一具体事件,点击<详情>;
- (2) 弹框显示该事件的详细信息,包括实况截图和与此报警卡口关联的诱导屏;

|     |                           |         |                    | - Store |                           |     |     |
|-----|---------------------------|---------|--------------------|---------|---------------------------|-----|-----|
|     | F16801/04: 201            | 中处理     |                    |         |                           | × O |     |
| 所在副 | nte interne               |         |                    |         | ★口名称: 金橋大瓜1本口勿贈改          |     | # 2 |
|     | 十口名称                      |         |                    |         | 卡口编码: yhdadultol          |     | 详慎  |
| 余机  | 机从1中口 勿酬                  |         |                    |         | 事件夹型: 189                 |     |     |
| 余杭州 | 划人1卡口 勿删                  |         | 0                  |         | 开始时间: 2017-12-28 15:57:00 |     | ß   |
| 80  | 10号港信式中口                  |         |                    |         | 结束时间: 2017-12-28 11:55:00 |     | ß   |
| 余杭大 | 机人2卡口 勿酬                  |         |                    |         |                           |     | 6   |
| 余抗步 | ASA 1 (F) III (T) (F) (F) |         |                    |         | <i>c</i>                  |     | 6   |
| 余祝》 | は人2キロ 初期 🤌                | (順诱导)罪: |                    |         |                           |     | 6   |
| 80  | 19号新成卡口                   | 1<br>   | a001               | 在珠      |                           |     | 6   |
| 余杭大 | 大队2季日 初期                  | 100 B   | a martine a second |         |                           | 52  | 6   |
| 余杭州 | 地人2卡口 勿謝                  |         |                    |         |                           |     | ß   |
| 余机力 | 机人名卡口 初期的                 |         | 发布                 | 发布      |                           |     | 6   |
|     |                           |         |                    |         |                           |     |     |
|     |                           |         | Ó.                 |         |                           |     |     |

| 发布信息                                                                                  |         |             | 1997 - 1997 - 1997 - 1997 - 1997 - 1997 - 1997 - 1997 - 1997 - 1997 - 1997 - 1997 - 1997 - 1997 - 1997 - 1997 -<br>1997 - 1997 - 1997 - 1997 - 1997 - 1997 - 1997 - 1997 - 1997 - 1997 - 1997 - 1997 - 1997 - 1997 - 1997 - 1997 - |                                                                                                    | × |
|---------------------------------------------------------------------------------------|---------|-------------|----------------------------------------------------------------------------------------------------|----------------------------------------------------------------------------------------------------|---|
| 授置页面列表 + - ♡                                                                          | 保存为页面模板 |             |                                                                                                    | 路网模板 路段实况                                                                                                    |   |
| <ul> <li>● 新成勿劫w~2</li> <li>● 日本</li> <li>● 日本</li> <li>● 日本</li> <li>● 日本</li> </ul> | KA<br>A | 中山东路        | -134- <sup>00-16</sup>                                                                                                    | ★ 用意見 → 単正式 HOV ★ 用意見 → 単正式 HOV ★ 用意見 → 単元式 HOV ★ 用意見 → 単元式 HOV ★ 用意見 → 単正式 HOV< |   |
| ③ rtw手动1-0                                                                            | 添加文字    |             | 2010                                                                                                    | > 常见路问                                                                                                    |   |
| WCX M-PAH                                                                             | 线宽: 8   | 状态: 默认 *    |                                                                                                    | > 交通图样                                                                                                    |   |
|                                                                                       | 席号 路段名称 | 卡口名称        | 状态                                                                                                    |                                                                                                    |   |
|                                                                                       | 2 余杭2   | 余杭大队2卡口 勿删改 | 无状态                                                                                                    |                                                                                                    |   |
|                                                                                       | 3 余杭3   | 余杭大队3卡口 勿删改 | 无状态                                                                                                    |                                                                                                    |   |
| <ul> <li>登认-0</li> <li>遵守交通法规<br/>配置发布计划</li> </ul>                                   |         | 保存          | 立即发布                                                                                                    |                                                                                                    |   |

#### (3) 选择某一关联诱导屏,点击<发布>,将显示该诱导屏的发布信息界面;

# 3.8 模板管理

### 3.8.1 页面模板

- (1) 在【模板管理】中点击页面模板;
- (2) 在"页面模板"中,点击"新增",输入模板信息,点击<确定>;

| 信息发布管理系统 | (3) ##          | 4748 1                  | -                     | 1 <b>4</b> 8622 | 5%82B          | Ê.                   |                           |               | 8+            | A⊕o <b>0</b> #80 • <b>0</b> ±86 |
|----------|-----------------|-------------------------|-----------------------|-----------------|----------------|----------------------|---------------------------|---------------|---------------|---------------------------------|
|          | + ##<br>@#EM\$2 | 0 MA<br>28gn Fright Ind | ()<br>811 Milen       | )               |                |                      |                           |               |               |                                 |
| 的最大      | 交通保护            | / 1                     | 2 842764 7687<br>交通機械 | - www<br>       | 交通機械           | 10                   | 2,846                     | × 0           | 2.885         | 20                              |
|          | 0 680           | 化动车车利用行                 | 的方明故,说                | 从 〇 下高速         | U RĂ           | O MA IO AMAZ         |                           | AMRABA () B   | <b>69 0</b> 1 | <b>den leen</b> ik<br>S         |
|          | 2849            | SHERE AND ROL OR        | 完建模板                  | 日務業1 040764     | 2849           | 分展室: 768*64          | 北港價所                      | 988年1788年64   | 2346          | 分類面: 090708                     |
|          | 交通機械            |                         | 交通模板<br>航方研究:         | namite          | Callette<br>请保 | 小心驾驶,<br>诗车距         | <sup>大通規約</sup><br>前<br>开 | 方 〇 公皇<br>前期時 | 天气煤炭          | 见度低,<br>速慢行                     |
|          | 2846            | 分展業: 960*96             | 元連续相                  | 分册章: 364*192    | 2846           | <b>羽健康</b> 1 394-315 | 元通信号                      | 当卷室: 250*136  | 天气组织          | 9義軍: 250*196                    |
|          |                 |                         |                       |                 | 1              | • NER 1013           |                           |               |               |                                 |

在新增窗口输入模板名称,选择模板类型,输入或选择分辨率,勾选是否保存到收藏夹

| 信息发布管理系统    | 消页 电子地图                                                | 1041KW 1056CH 16.6                                                        | 1.11112 系列m2面               |                                                                               | 各个人中心 🛛 #10 - O 注例                                     |
|-------------|--------------------------------------------------------|---------------------------------------------------------------------------|-----------------------------|-------------------------------------------------------------------------------|--------------------------------------------------------|
| 页直模板        | + 812 10 H98                                           |                                                                           |                             |                                                                               |                                                        |
| 田片素材<br>収蔵夫 | 模板典型: 文遺模版 天气模拟<br>分辨率: 256°128 256°196                | 油炭模型 歸用模型<br>新爆页面模板                                                       |                             | ×                                                                             |                                                        |
|             | 文通模板           〇) 区域机动车单有限(           文通模板         分解案 | (損紙名称:)       (損紙完整:2)     (又濃蛋蛋)       分辨率:     (3)       (第日前句)     (4) | 27                          | ノ・<br>・<br>・<br>・<br>・<br>・<br>・<br>・<br>・<br>・<br>・<br>・<br>・<br>・           | 交通模板 / □<br>前方 () 公里事故,注意就是要目<br>文通模板 分描率: 900°96      |
|             | 「死」 1888 数<br>交通保護<br>                                 | 6                                                                         | AT DA                       | ・<br>一<br>分単<br>一<br>一<br>一<br>一<br>一<br>一<br>一<br>一<br>一<br>一<br>一<br>一<br>一 | 天气現板 ア 〇<br><b>能見度低,<br/>減速優行</b><br>2代現板 398年1-254716 |
|             |                                                        |                                                                           | · • • • 2 > NEE _ FL 10118; |                                                                               |                                                        |

(3) 在页面模板编辑页面中,对模板进行编辑,编辑后保存,可在诱导屏预置页面中进行使用;

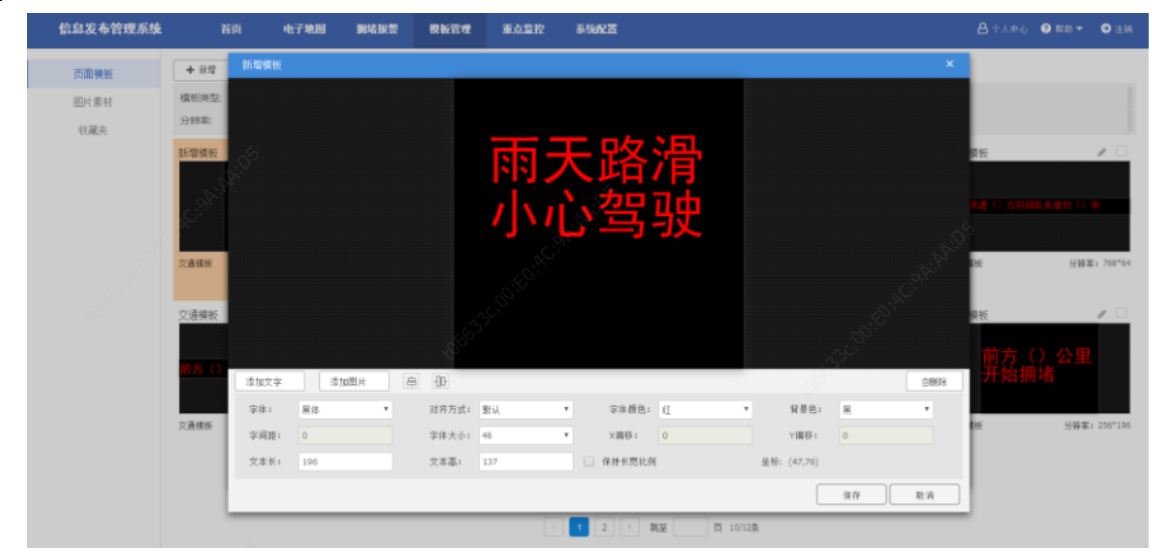

## 3.8.2 图片素材

(1) 新增图片素材

1.在【模板管理】中点击素材管理;

2.在"图片素材"中,点击"新增",点击上传,将本地图片上传,选择模板类型,点击<确定>;

| ▲ 5885<br>● 5155<br>★155<br>★15 |  |
|----------------------------------------------------------------------------------------------------|--|
|                                                                                                    |  |
| 文字要封                                                                                                    |  |
|                                                                                                    |  |
|                                                                                                    |  |
|                                                                                                    |  |
|                                                                                                    |  |
|                                                                                                    |  |
|                                                                                                    |  |
|                                                                                                    |  |
|                                                                                                    |  |
|                                                                                                    |  |
|                                                                                                    |  |
|                                                                                                    |  |

#### 3.8.3 收藏夹

户在模版管理中可以将模版或图片收藏至收藏夹中方便下次查看和应用,同时在预置页面中也 可以将路网或者常用图文页面保存到收藏夹中方便使用。

(1) 收藏模板:

在页面模板中选中模板,点击"收藏"后可在收藏夹中模板栏进行查看;

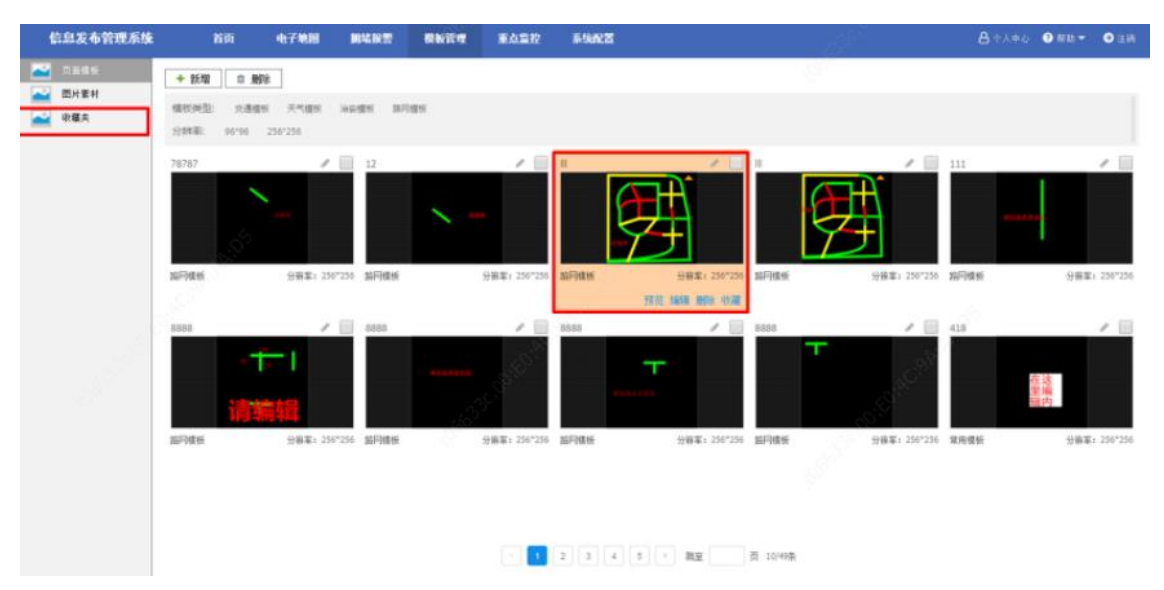

| 信息发布管理系统                           | NO           | 电子地图                      | 网络旅游                                                                 | 根板管理         | 重点监控              | 系统配置                                                                                                    | <u>8</u> ↑∧⊕¢ <b>0</b> 880 - <b>○</b> ±M |
|------------------------------------|--------------|---------------------------|----------------------------------------------------------------------|--------------|-------------------|----------------------------------------------------------------------------------------------------|------------------------------------------|
| 页面模板           面片素材           副作素材 | □ <b>账</b> 除 | 常用图片                      |                                                                      |              |                   | a starting and a starting and a starting | 6                                        |
| -September 1                       |              | ・<br>分析本: 250<br>正記: 1818 | 6888<br>8888<br>919<br>919<br>919<br>919<br>919<br>919<br>919<br>919 | anan an<br>A | ₽<br>分前案: 250°256 |                                                                                                    |                                          |
|                                    |              |                           |                                                                      |              |                   |                                                                                                    |                                          |
|                                    |              |                           |                                                                      |              |                   |                                                                                                    | 1738                                     |

# (2) 收藏图片

在图片素材中选中要收藏的图片,点击"收藏"。

| 信息发布管理系统            | 背肉 电子电阻                                     | -   | £420 5302       |    |    | 8+1+0 0 88 · 0 18 |
|---------------------|---------------------------------------------|-----|-----------------|----|----|-------------------|
| ▲ 页面積长 ▲ 四日日日 ● 軟積夫 | + 新曜         自 最味           交通由         天气肉 | 治安美 |                 |    |    |                   |
|                     |                                             |     |                 | Ŵ  | 3  |                   |
|                     |                                             | 8   | 120             | 90 | 60 | 40                |
|                     |                                             |     |                 | 9  | 0  |                   |
|                     |                                             |     | - <b>1</b> - N3 | E  |    |                   |

## 3.8.4 导入模板

用户可以在预置页面界面选择分辨率适配的模板,点击后在弹出框中确认。

| 信息发布管理 | 电系统 首页 4     | 电子地图 网络探察 模板探理 重点监控 系统配置                 | ▲ 小人中心 ● 那助 ▼ ● 注納 |
|--------|--------------|------------------------------------------|--------------------|
| 发表会会   | 当前原辞: 123    |                                          | ◆ 近回篇页             |
| 发布计划   | надана + - с | 9 NANDERS                                | 医囊膜板               |
| 0.000  | 「御船入共蔵学      |                                          | 1240               |
|        | C SARE       | ● 編載紙<br>編込時電電船位用型出稿料売用単<br>取:滴          |                    |
|        | © 22         |                                          |                    |
|        |              | ostin astron                             |                    |
|        | @ 111        |                                          |                    |
|        |              | ante ante o                              |                    |
|        |              | (学業: 風体 * 対応方式: 数以 * 学体顔色: 近 *           |                    |
|        |              | 字規算: 0 字藻大小: 32 * 資源色: 黒 *               |                    |
|        | PD8          | (文書長: 172 文書篇: 113 ● 保持利用比例              |                    |
|        | © 000        | () () () () () () () () () () () () () ( |                    |

### 3.8.5 保存为模板

将修改好的预置页面保存为模板,方便下次发布,点击保存为页面模板,输入模板名称,选择 模板类型,以及是否保存到收藏夹。

| 信息发布管理 | 医系统       | 省页            | 电子电图        | 网络银管                                           | 机板管理             | 重点监控  | 5%RZ  |       |       |              |      | 8 4140 0 | ND - OLN |
|--------|-----------|---------------|-------------|------------------------------------------------|------------------|-------|-------|-------|-------|--------------|------|----------|----------|
| 发布命令   | 当前原体: 123 | . 18          |             |                                                |                  |       |       |       |       |              |      |          | ◆ 道田前页   |
| 发布计划   | 经营资高列表    | + -           | 2<br>((177) | Si dil Han Han Han Han Han Han Han Han Han Han |                  |       | - A   |       |       |              |      | 页面模板     |          |
|        | 请输入关键字    |               |             |                                                |                  |       |       |       |       |              |      | 新增值板     |          |
|        |           |               |             |                                                |                  |       |       |       |       |              |      | 2,88     |          |
|        | 111       | _             |             |                                                |                  |       |       | 罰里    |       |              |      |          |          |
|        |           | <b>&gt; 쯡</b> |             |                                                | 保存为页面目           | i i i |       |       | ×     |              |      |          |          |
|        |           | H.            |             |                                                | 2                |       |       |       |       |              |      | 法保护多权领   |          |
|        | _         | / D 3         |             |                                                | <sup>~</sup> #(3 | 交通模板  |       | -     |       |              |      |          |          |
|        | @ 000     |               |             |                                                | 是否设计             | 4     |       |       |       |              |      |          |          |
|        |           |               |             |                                                | G                |       |       |       |       |              |      |          |          |
|        |           |               |             |                                                | e<br>e           |       |       |       | _     |              |      |          |          |
|        |           |               |             |                                                |                  |       |       |       |       |              |      |          |          |
|        | 0 %Fl     | 1018          | <b>添加</b>   | 文字 注                                           | 外国社会             | 8 {}  |       |       | _     | [            | 0899 |          |          |
|        |           | +             | 亦体          | : 果体                                           | ٠                | 对齐方式  | E: 聖认 | *     | 字体颜色: | ۹ <u>۲</u> ۲ |      |          |          |
|        |           |               | 2/1         | 3E = 0                                         |                  | 字体大小  | 40    | *     | 背景色:  | я т          |      |          |          |
|        |           |               | 文本          | <b>€</b> : 165                                 |                  | 文本高:  | 97    | 日 保持长 | 宽比例   |              |      |          |          |
|        | D/7       | ● D 音<br>業券計划 |             |                                                |                  |       |       |       |       | 保存           | 立即发布 |          |          |

# 3.9 查看实况

## 3.9.1 路网页面

(1) 路网预置页面

在路网页面绑定相机/卡口后可以查看其实况。(查看实况需先在客户端安装视频播放控件,具体安装见 2.3 视频播放控件下载与安装)。

| 信息发布管理系统 | KA                                       | 电子电阻  | ****      | RNRT | #A22 | 5 MAR 25                                                                                                    | 82      | B+∧+0 ● MB + ● EH |
|----------|------------------------------------------|-------|-----------|------|------|----------------------------------------------------------------------------------------------------|---------|-------------------|
| 发布命令     | 当前期時(009                                 |       |           |      |      |                                                                                                    |         | ◆ 近回範門            |
| 发布计划     | 经置荷调制表                                   | + - 0 | 保存方页面理新   |      |      |                                                                                                    |         | 此同 模板 实况          |
|          | 诸陷入州建立                                   |       |           |      |      | 1                                                                                                    |         | 101-023 重要完良      |
|          |                                          | 1000  |           |      |      |                                                                                                    |         |                   |
|          |                                          | DB    |           |      |      |                                                                                                    |         | TOL-023           |
|          | O MREA                                   |       |           |      |      | <u>110145</u>                                                                                                    |         |                   |
|          | 1                                        |       |           |      |      |                                                                                                    |         | TOL-019 夏香英泉      |
|          | \$ <sup>21</sup>                         |       |           |      |      | 1987 - C. 1987 - C. 1987 - |         |                   |
|          |                                          |       |           |      |      |                                                                                                    |         | TOL-019           |
|          | () 手动形置页面                                |       |           |      |      |                                                                                                    |         |                   |
|          |                                          |       |           |      |      |                                                                                                    | S. S.   |                   |
|          | P                                        | â     |           |      | 2    | <u>_</u>                                                                                                    |         |                   |
|          | 100                                      |       | 添加文学      |      |      |                                                                                                    | 20029   |                   |
|          |                                          | PDB   | 65.9% · 0 |      | 10   | 5: <b>6</b> .8                                                                                                    |         |                   |
|          | Q 自动预算页面                                 |       | 序是        |      | BRAR | #08#                                                                                                    | 11.0    |                   |
|          |                                          |       | 1         |      | 暗光站  | 706-023                                                                                                    | 无状态     |                   |
|          | -                                        |       | 2         |      | 相创成  | 70L-019                                                                                                    | 无状态     |                   |
|          |                                          |       |           |      |      |                                                                                                    |         |                   |
|          | () () () () () () () () () () () () () ( | PIDIR |           |      |      |                                                                                                    | 保存 立即主有 |                   |

(2) 地图路网发布

在地图诱导屏发布路网时,可以在右侧查看关键路段绑定相机的实况。

| 伯息发布管理系统  | NO.      | 4788 | \$182  | -    | 東山田松      | 6482    |        | ė                | 17.44 0 Mile 0 Mile |
|-----------|----------|------|--------|------|-----------|---------|--------|------------------|---------------------|
| a i i i i | 自动发布和同   | _    |        |      |           | _       | _      |                  | REAL 1              |
| 18.1.521  |          |      |        |      |           |         |        | 和臣实况             | The second          |
| - 机州市合肥制  |          |      |        |      |           |         |        | +600301_011 重要实现 | ALC: NOTION         |
|           |          |      |        |      | AC SING   |         |        | HIC6501_011      |                     |
|           |          |      | 10     |      |           | -       |        |                  | -                   |
| -         | ·李加文字    |      |        |      |           | _       | 2859   |                  | and and the         |
|           | 1070   1 |      | 1051 8 | rák. |           | @HME: 0 |        |                  | 11                  |
|           | 推進       | 8/   | 8.90   | 1    | 中口出税      |         | H.D.   |                  | the I               |
|           |          | 15 H | 15     |      | HX:0001_0 | u       | 光状态    |                  | Anna conta          |
|           |          |      |        |      |           |         | 2012 4 |                  | 4 mm                |

## 3.9.2 重点监控

重点监控中可以自行创建重点监控区域。

 新增重点监控分组 点击新增组,输入组名称。

| 信息发布管理系统 前面            | 4748 B482 | NURA KARK        | 5 %A22 |                                |
|------------------------|-----------|------------------|--------|--------------------------------|
|                        |           |                  |        | 原律机(请抱动唐德机时窗口)                 |
| + 新增培                  |           | 新鄉組              | ×      | 8 334                          |
|                        |           | 20. WWW. 10. 000 |        | 172.19.0.131                   |
|                        |           | The second       |        | 172.19.0.119                   |
|                        |           |                  | 取消 精定  | 日 余航交響                         |
| S.                     |           |                  |        | D IPMS-4                       |
|                        |           |                  |        | DPMS-3                         |
|                        |           |                  |        | 💼 1PMS-2                       |
|                        |           |                  |        | D IPMS-1                       |
| 1997.<br>1997.         |           |                  |        | C HC531-GC                     |
| E. States              |           |                  |        | C @ HC191-32                   |
| 100 - 10 <sup>00</sup> |           |                  |        | ◎ 柴平大阪                         |
|                        |           |                  |        |                                |
|                        |           |                  |        | 日 航州市公安局                       |
|                        |           |                  |        | N <sup>OT</sup> @ 172.19.0.112 |
|                        |           |                  |        | in 172.19.0.32                 |
|                        |           |                  |        | 1238                           |
|                        |           |                  |        |                                |
|                        |           | 3条版 - 就至 页 0     | OR.    |                                |

## (2) 新增重点监控相机

从右侧相机资源树列表中拖动相机向分组中添加要查看实况的相机。

| 信息发布管理系统 首页 电子 | 後期 網络服幣 模板管理 重点监控 系统配置 | 8+++++ • ### • • 1#  |
|----------------|------------------------|----------------------|
|                |                        | 播像机(请拖动摄像机到窗口)       |
| + 844          |                        | □ 本地                 |
| な沢森香 ご ぼ 首     |                        | C 172.19.0.131       |
|                |                        | C 172.19.0.119       |
|                | 172.19.0.119           | □ 余帆交響               |
| 1              |                        | IPMS-4               |
|                |                        | © IPMS-3             |
|                |                        | DPMS-2               |
|                |                        | O IPMS-1             |
|                |                        | MCS31-GC             |
|                |                        | © HC191-32           |
|                |                        | ② 骗平大族               |
|                |                        |                      |
|                |                        | □ 秋川市公安局             |
|                |                        | <b>1</b> 177 19 0 32 |
|                |                        | <b>6</b> 1238        |
|                |                        |                      |
|                | ( 1 ) 3条页 第至 页 1/2条    | j(− = 100-01         |
|                |                        |                      |

(3) 查看实况

添加完成后选中相机,点击实况,在弹框中点击打开视频播放控件。

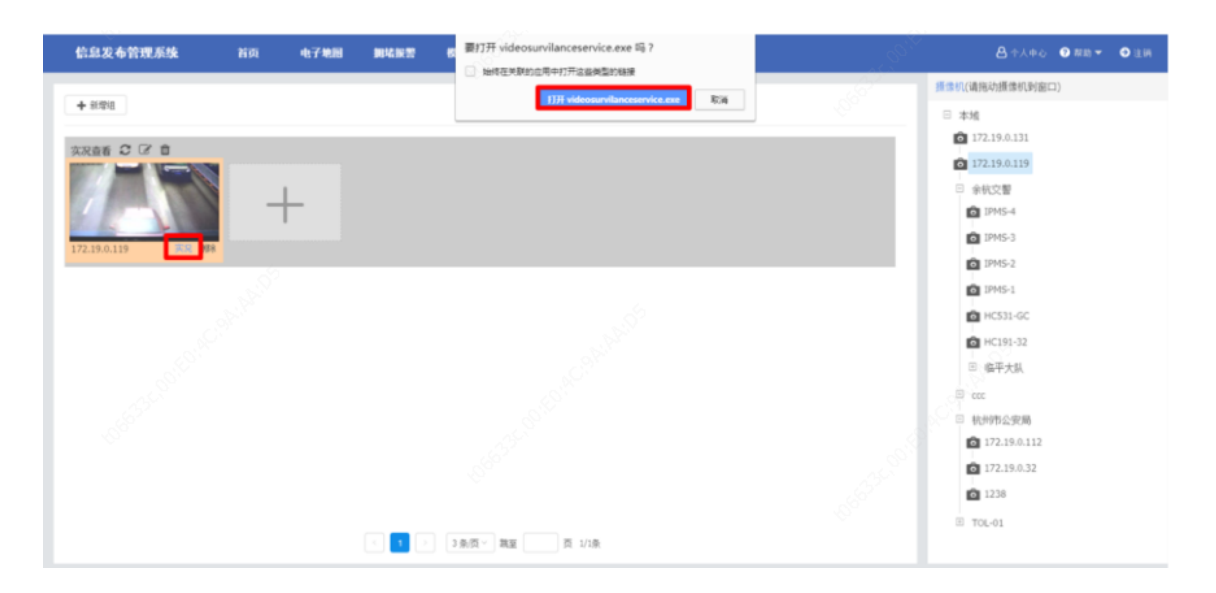

# 3.10 日志查询

## 3.10.1 查询操作日志

在业务日志界面,输入开始和结束日期时间,用户名称,操作 IP,关键词,点击查询。

| 信息发布管理系统  | NR 417              | 4.HI M45822                             | -              | 110 6 MAX 25                                                                                                    | 8+A+c 9mm- 0                     |
|-----------|---------------------|-----------------------------------------|----------------|----------------------------------------------------------------------------------------------------|----------------------------------|
| ▲ 用户管理    | 25112               | 84688                                   |                |                                                                                                    |                                  |
| 8-10/18/8 | R 10 11 10 10 10 10 | 10:03:54                                | 2018-04-24 10  | 23.18 〇 今天 創成2月 創成2天 創成30天                                                                                                    |                                  |
| 盒 济滞时日    | ReaR dalar          | 100 100 100 100 100 100 100 100 100 100 | <b>纵入操</b> 在22 | 新述: <b>新</b> 编入关键字                                                                                                    | 10 11                            |
| ● 资源配置    | 场代人居实               | 60110                                   | 6410           |                                                                                                    | 4.8 M                            |
| DERR      | advertigent)        | 2018-04-24 10:02:45                     | 172.10.0.40    | たい言葉の言葉は中心から言言正之につ、1130年の時言言正、でが属的ある                                                                                                    | 1日本125 - 時代成果: 成功                |
| ● 第三方配置   | admin(TERETA)       | 2018-04-24 09:37:56                     | 172.19-0-48    | 在投资符画模板模块中增加符画模板。模板1214、类型"交通模板"名称"等                                                                                                    | 存積長- 優作結果: (広力)                  |
| つ 系统量合    | admir(面積的)          | 2018-04-34 09:52:24                     | 17128-048      | 在建置算器置像供中结合接置负集高标为; 113的手动接置负重。它所属的将有                                                                                                    | 1005/221・+ 接合地東( 成2)             |
|           | admir(安建市)          | 2018-04-24 08:31:30                     | 172.19.0.48    | 在林里的就是像这中的对外里方面和能力。与人像的的手动将里方面,它所跟你                                                                                                    | 8节菜为(22)。 · 接负结果: 成功             |
|           | admin(TERES)        | 2018-04-24 08:47:51                     | 172.19.0.48    | 在特里期就曾维持中增加特里页面书刷力。每入增长的手动特里页面。它所属的                                                                                                    | 病時銀方:221 + 播作结果: 此功              |
|           | (Reserved)          | 2018-04-24 (0:44-05                     | 172.19.0.48    | 在特别的副植物和中国的的副植物、植物10111、类型的植物、品称目的                                                                                                    | 增级前,操作结果; 武功                     |
|           | admin(面接负)          | 2018-04-24 09:33:54                     | 172.19.0.48    | 在特置百副權所權用中部改百副權權。權將計11. 类型 交遷權制, 名称 新                                                                                                    | 增值長- 最作信用: 成功                    |
|           | amm(安田内)            | 2018-04-24 09 33:12                     | 172.19.0.46    | 在经营资源增长增长中增加资源增长。依何2011年来型交通增长,和标识                                                                                                    | 增模板- 操作组织: 成功                    |
|           | advivi(智能)          | 2018-04-24 09:19:25                     | 172.19.0.48    | 地式設施・操作結果に成功                                                                                                    |                                  |
|           | admin(繁禧仇)          | 2018-04-23 30:26:50                     | 172.19.0.48    | 在州豐厚能豐僅將中總計得豐高業高級为1 120年初州豐高量, 它所屬於佛尊                                                                                                    | (開約1210) · 操作結果: 威乐              |
|           | admin(面積的)          | 3018-04-23 20-26-22                     | 172.18.0.48    | 在对意用在图像中中增加时更可能有称为1 200平均时更可能。它所属的该可                                                                                                    | 御为122×,操作续集。此为                   |
|           | admin(面積的)          | 2018-04-22 20:26:16                     | 172.39.0.48    | 在把豐富做豐權快中部份將豐可能高能力:112的手动將豐可重。它所屬的為5                                                                                                    | 1第751214 · 優作成第1 第25             |
|           | 2000-00000000       | 3114-14-33 33-34-07                     | 175 16 0 48    | number and the second second sec | NRPH/1776 - MARIEN III - III-III |
|           |                     |                                         |                | 1 2 2 + 20 (k)(T) - M(H) (T) 20/45 (k)                                                                                                    |                                  |

## 3.10.2 查询发布日志

在发布日志界面,输入开始和结束日期时间,用户名称,设备名称,操作类型,关键词,点击 查询。

| 信息发布管理系统                                                    | 首页 电子                                | 地图 网络报警                   | 根板管理 重点                             | 重拉 系统配置                                 |                           | - ● 注納                                                                                                    |
|-------------------------------------------------------------|--------------------------------------|---------------------------|-------------------------------------|-----------------------------------------|---------------------------|----------------------------------------------------------------------------------------------------|
| ▲ 用户管理<br>& 部门管理<br>査 決測別日                                  | 业务日志<br>开始时间 2018-04-2<br>用户基格 请输入用户 | <b>发布日志</b><br>3 10:11:17 | 越東街商<br>2018-04-24 10:11<br>新聞入记者名称 | 17 日<br>一 今天 最近狭<br>- 最近突然<br>- 清彩入級の突然 | : 最近7天 最近30天<br>描述: 词输入30 | e7                                                                                                    |
| ○ 法源配置                                                      | 用户名称                                 | 擾作IP                      | 诱导屏名称                               | 操作时间                                    | 操作类型                      | 具体内容                                                                                                    |
| <ul> <li>□ 日志實理</li> <li>● 第三方配置</li> <li>□ 系统备份</li> </ul> | 智運员(admin)                           | 172.19.0.48               | 123(123)                            | 2018-04-23 20:47:45                     | 제<br>1027:11:51 면<br>107: | 磁波能: 対称線形: 実有対称 日期: 1.2018-04-039(2018-05-07,2004) 二三二四五六日:<br>室内面: 1. 特型方面系称: 2.2.施設特別(時) 59: 2. 特型方面系称: 113.最近特別(前) 5<br>2. 特型方面系称: 旅行基地特別(前) 59: 施祉公型: 1.施設弁約(前) 02:00:00,通知核策<br>創業: 11:00:00; |
|                                                             | 管理员(admin)                           | 172.19.0.48               | 123(123)                            | 2018-04-23 20:27:35                     | 漆加计划                      | 新爆和农力: 发布计力的发布计划                                                                                                    |
|                                                             |                                      |                           |                                     | Res - 1                                 | - Na≝ Fi 2/               | 28                                                                                                    |

#### 3.10.3 查询故障日志

在故障日志界面,输入开始和结束日期时间,诱导屏名称,故障类型,点击查询。

| F始时间: 2018-07-13 00:00:00<br>時間名称: 斎術入透号眉名称 | 「「」     結果時間:     2018-07-13 23:59:59 | □ 今天 最近3天 最近7天      | 最近30天               |      |
|---------------------------------------------|---------------------------------------|---------------------|---------------------|------|
| 诱导屏编码                                       | 诱导屏名称                                 | 故障开始时间              | 故障结束时间              | 故障类型 |
| 4                                           | 4                                     | 2018-07-13 08:46:17 | 无                   | 过湿   |
| 4                                           | 4                                     | 2018-07-13 08:46:17 | 2018-07-13 09:15:17 | 高温   |

## 3.10.4 日志导出

在业务日志,发布日志和故障日志界面,可以点击导出按钮导出查询到的日志。

| 业务日   | 志            | 发布日志           | 詉     | 障日志           |                |       |        |        |        |               |                          |
|-------|--------------|----------------|-------|---------------|----------------|-------|--------|--------|--------|---------------|--------------------------|
| 开始时间: | 2018-07-     | -11 00:00:00   | ٥     | 结束时间:         | 2018-07-13 23: | 59:59 |        | 今天 最近3 | 天 截近7天 | <b>最</b> 近30天 |                          |
| 用户名称: | [請報入用<br> 名称 | (P名)()<br>操作时间 | 操作IP: | 」活输入操作<br>操作I | P P            | 描述:   | 【清输入关4 | 建辛     | 描述     |               | <u>室</u> 明 筆置 号出<br>失败節因 |

# 3.11 系统备份

## 3.11.1 备份导出

用户可以选择当前服务器中的数据类型进行备份和导出。登录信息发布管理系统,进入系统配置——系统备份,选择要备份和导出的数据类型。

| 信息发布管理系统                                                                   | ng 4748 941 | 17 Maire 20210 Sunz 0                                                                                         | 各个人中心 ● ND ▼ ● LB |
|----------------------------------------------------------------------------|-------------|----------------------------------------------------------------------------------------------------|-------------------|
| <ul> <li>▲ 用户管理</li> <li>● 計「置理</li> <li>査 資源均归</li> <li>● 資源配置</li> </ul> | 备份导出        | <ul> <li>         ・・・・・・・・・・・・・・・・・・・・・・・・・・・・・</li></ul>                                                     | @ <b>==</b> ==    |
| <ul> <li>□ 日志管理</li> <li>● 第三方配置</li> <li>□ 系統量份</li> </ul>                | 服务器抓包       | 法目刊年: +** 日志 * *<br>正常地址: 日志 * *<br>正常地址: 近 現秋線 ●<br>正常地口: 52 全部 ●<br>+紙物料4: 5 ● 分钟<br>注: 正死地址: 正常地口力空表于正常料有。 |                   |
|                                                                            |             |                                                                                                    | 7886 92 9x        |
|                                                                            |             |                                                                                                    |                   |

#### 3.11.2 服务器抓包

用户可以对信息发布管理系统与其他设备之间的通信进行抓包,登录信息发布管理系统,进入 系统配置——系统备份,选择进行抓包的网卡,监听地址和端口,以及抓包时间。

| 信息发布管理系统                                                    |       | -                                                                     | 合 十人中心 ● 那助 - ○ 注目 |
|-------------------------------------------------------------|-------|-----------------------------------------------------------------------|--------------------|
| ▲ 用户管理<br>& 部门管理<br>童 浜澤幼归                                  | 备供导出  | <b>御付売型: 約88年</b>                                                     | <b>80</b> 92.      |
| <ul> <li>○ 資源配置</li> <li>□ 日志管理</li> <li>○ 第三方配置</li> </ul> | 服务器抓包 | 造解同年: +u0 / / / / / / / / / / / / / / / / / / /                       | e statut           |
| つ 系统备份                                                      |       | 諸新編2: \$196,3796,5803,4796,80,21,<br>・【他約4:<br>注: 温等地址、高新編275空表示高新新典。 | 9<br>9 99          |
|                                                             |       |                                                                       | -+405 PL PZ        |
|                                                             |       |                                                                       |                    |

# **4** IPM8500 安装指导

# 4.1 Cent OS操作系统准备

IPM8500 系统运行在 Cent OS 操作系统之上,因此在安装 IPM8500 系统之前,必须要完成 Cent OS 7.3 操作系统安装(本文不描述操作系统安装过程)。操作系统安装完成后,需要进行网络 设置、SSH 工具安装和服务器时间设置。

- 完成网络参数(IP、掩码、网关)配置,保证 服务器与客户端计算机的网络连接正常。
- 客户端计算机上己安装 SSH 工具,并已通过 SSH 工具登录服务器。同时,在操作过程中 请不要关闭已登录的 SSH,否则可能导致安装、升级等操作失败。

- 服务器操作系统中的防火墙配置中的 Security Level 和 SELINUX 参数值均设置为 disabled。
- 服务器系统时间设置正确。

#### 4.1.1 通过 SSH 登录服务器

在 SSH 登陆页面,输入名称和主机

| 结别(C):                                                                                                    | _                                                           |                                           |          |      |
|----------------------------------------------------------------------------------------------------|-------------------------------------------------------------|-------------------------------------------|----------|------|
| ■ <b>用户身份验证</b><br>● <b>用户身份验证</b><br>● 登录脚本<br>● SSH<br>● SSH<br>● SFTP<br>• TELNET<br>• RLOGIN<br>• SERIAL<br>• 代理<br>• 保持活动状态 | 连接<br>常规<br>名称(N):<br>协议(P):<br>主机(H):<br>端口号(O):<br>说明(D): | 172.19.0.148<br>SSH<br>172.19.0.148<br>22 |          |      |
| □···保持活动状态<br>□·· <b>终端</b><br>□··· <b>健盘</b><br>□····································                                           | 重新连接<br>回 连接异常关i<br>间隔(V):                                  | 那时自动重新连接(A)<br>□ → 秒                      | 限制(L): 0 | ✓ 分钟 |
| □ · · · · · · · · · · · · · · · · · · ·                                                                                          | TCP选项<br>同使用Nagle算                                          | 法(U)                                      |          |      |
| ····· ZMODEM                                                                                                    |                                                             |                                           | 确定       | 取消   |

点击"确定",弹出用户名框和密码框,输入用户名、密码后确认,则登陆成功。

| 172.19.0.148:22 (172.19.0.148)<br>55H2, Open55H_6.6.1 | 8   |
|-------------------------------------------------------|-----|
|                                                       |     |
| 名(6):                                                 |     |
|                                                       |     |
| 确定                                                    | 取消  |
|                                                       | 名匡: |

| SH用户身份验证                          |                                                          | ? ×       |
|-----------------------------------|----------------------------------------------------------|-----------|
| 远程主机:<br>登录名:<br>服务器类型:           | 172.19.0.148:22 (172.19.0<br>root<br>SSH2, OpenSSH_6.6.1 | .148)     |
| 请在下面选择恰当的                         | 的身份验证方法并提供登录所需                                           | 的信息。      |
| Password(P)                       |                                                          |           |
| 密码(W):                            | •••••                                                    |           |
| Public Key(U)                     |                                                          |           |
| 用户密钥(K);                          |                                                          | ▼ 浏览(8) ▼ |
| 密码(H):                            |                                                          | - Aller   |
| ○ Keyboard Interactiv<br>使用键盘输入用户 | re(I)<br>9月份验证。                                          |           |
| 🔲 记住密码(R)                         |                                                          |           |
|                                   | 确定                                                       | 取消        |

主机: IPM8500 服务器 IP 用户名:默认为 root 密码: 123456

#### 4.1.2 拷贝安装文件

使用 SSH 等工具,将安装文件压缩包(ITS\_9102-B0002.tar.gz)拷贝到当前服务器下的一个 工作目录(假设为/home)下,并解压缩。

● 通过 SSH 登录服务器,然后点击 ● ,系统弹出下图所示的窗口;

| 😻 172.19.0.148 - Xftp 4                                                                  | (Free for Hom | e/School)                        |         |       |                       |          |         |            | ×        |
|------------------------------------------------------------------------------------------|---------------|----------------------------------|---------|-------|-----------------------|----------|---------|------------|----------|
| 文件(F) 编辑(E) 查                                                                            | 看(V) 命令(C)    | 工具(T) 窗                          | 口(W) 帮助 | 助(H)  |                       |          |         |            |          |
| 🗔 新建 🖻 🔹 🧬                                                                               | 》 重新连接        | 👿 🗔 运行                           | - 4 =   | 2     | D 🗈   🥌 🛷   4         | s 🛛 🖓    |         |            | •        |
| 主机名或IP地址。》                                                                               | Y.            |                                  |         |       | S.                    | ▼ 用户名    | 密码      | Ø 1        | 主接       |
| 桌面 ×                                                                                     |               |                                  |         | ₫ ▷   | 172.19.0.148          | <u>_</u> |         | 4          | Þ        |
| 11 📃 桌面                                                                                  |               |                                  | - 🗈 💈   | 1 = - | 💷 퉬 /home             |          |         | ءَ 🗈 🗈     | •        |
| 名称                                                                                       | 大小            | 类型                               | 修改时间    | ~ ~   | 名称                    | ^        | 大小      | 类型         | 付        |
| <ul> <li>長い首都</li> <li>(2) 注制面板</li> <li>(2) 声</li> <li>(3) 声</li> <li>(4) 网络</li> </ul> |               | 系统文件夹<br>系统文件夹<br>系统文件夹<br>系统文件夹 |         | ут.Ш  | )]<br>]] gd<br>]] ysr |          |         | 文件夹<br>文件夹 | 21<br>21 |
|                                                                                          |               |                                  |         | +     | •                     | III      |         |            | ÷        |
| 传输 日志                                                                                    |               |                                  |         |       |                       |          |         |            |          |
| 名称                                                                                       | 状态            | \$                               | 进度      | 大小    | 本                     | 地路径      | <-> 远程路 | 経          |          |
| •                                                                                        | 5             |                                  |         |       |                       |          |         |            | +        |
| 已连接 172.19.0.148:22。                                                                     |               |                                  |         |       |                       | 2 对象     |         | 0 Bytes    |          |

● 在上图左边窗口选择安装文件压缩包,拖放到右边窗口,则安装文件将拷贝到服务器。

| 🛷 172.19.0.148 - Xftp 4 (Fr                                                            | ee for Home/School)                                             |                                                                          |                                              |         |                     |
|----------------------------------------------------------------------------------------|-----------------------------------------------------------------|--------------------------------------------------------------------------|----------------------------------------------|---------|---------------------|
| 文件(F) 编辑(E) 查看(N                                                                       | /) 命令(C) 工具(T)                                                  | 窗口(W) 帮助(H)                                                              |                                              |         |                     |
| 📑 新建 🖻 🖌 🔗 🥖                                                                           | 重新连接 🛛 🐷 🗔 🐱                                                    | 行•   + +   君                                                             | Din   🧕 🛷   🕸   🞯 🜻                          |         |                     |
| 主机名或IP地址                                                                               |                                                                 |                                                                          | ▼ 用户名                                        | 密码      | @ 连拍                |
| · 桌面 ×                                                                                 |                                                                 | 4 ⊳                                                                      | 172.19.0.148 ×                               |         | 4 t                 |
| 🔲 🔜 桌面                                                                                 |                                                                 | - 🗈 🔕 🗔 -                                                                | 🔝 🍌 /home                                    | 24      | 🔁 🛃 🚍 ·             |
| 名称                                                                                     | 大小 美型                                                           | 修改时间 ^                                                                   | 名称                                           | 大小      | 类型                  |
| ☐ itc诱导屏的数据表.sql<br>■ ITS_9102-B0002.tar<br>■ NetMeeting4Win7.r<br>☑ onbon_6th_protoco | 3KB SQL文件<br>1.07GB 好压 GZ<br>2.59MB 好压 RAR<br>3.23MB Foxit Pha. | 2017/9/15, 17:0<br>2018/4/11, 8:58<br>2018/3/8, 10:30<br>2017/8/4, 11:4: | <br>■ ITS_9102-B0002.tar.gz<br>↓ ysr<br>↓ gd | 1.07GB  | 好压 GZ<br>文件夹<br>文件夹 |
| ₹ <u>1</u>                                                                             | m                                                               | •                                                                        | * [                                          |         | 1                   |
| 传输 日志                                                                                  |                                                                 |                                                                          |                                              |         |                     |
| 名称                                                                                     | 状态                                                              | 进度 大小                                                                    | 本地路径                                         | <-> 远程路 | 経                   |
|                                                                                        |                                                                 |                                                                          |                                              |         |                     |
|                                                                                        |                                                                 | m                                                                        |                                              |         | ,                   |
| 已连接 172.19.0.148:22.                                                                   |                                                                 |                                                                          | 1已选择                                         |         | 0 Bytes             |

#### 4.1.3 使用命令 tar 进行解压缩

进入压缩包所在目录 (*I*home),使用命令 tar 进行解压缩。

[root@localhost ~]# cd /home

#### [root@localhost home]# tar -zxvf ITS\_9102-B0002.tar.gz

在该目录下将生成解压缩文件目录(如 ITS\_9102-B0002)。

# 4.2 安装

#### 4.2.1 IPM8500 安装

为了保证 IPM8500 安装或升级成功,请严格按照如下步骤进行操作。 安装和升级的操作类似,此处只以安装为例介绍。 进入解压生成的目录,执行脚本"sh ipminstall.sh"或"ipmupdate.sh",进 行软件安装或升级。相关命令及显示信息如下,其中加粗文字表示需要输入的 命令,绿色字体是解释文字。 [root@localhost ~]# cd /home/ [root@localhost home]# ls ITS\_9102-B0002 ITS\_9102-B0002.tar.gz [root@localhost home]# cd ITS\_9102-B0002 [root@localhost home]# cd ITS\_9102-B0002 [root@localhost ITS\_9102-B0002]# ls activemq extra ipmcfgtool.sh ipm\_daemon.cfg ipminstall.sh ipmsystembk.sh jdk pgsql webapps commlib.tar.gz gcc-rpms ipmclean.sh ipmdbbk.sh ipmprofile.sh ipmuninstall.sh license RPM compname.ini imos.cfg ipmcommon.sh ipmdbrecover.sh ipmserver.sh ipmupdate.sh pdt\_imos security\_patch daip imos\_equip.sh ipmdaemon ipminit ipmsys.conf ipmver.conf pdtlib.conf tomcat [root@localhost ITS\_9102-B0002]# sh ipminstall.sh (如果是升级,则执行 ipmupdate.sh。若提示 permission denied 无权限则先运行 chmod a+x ipminstall 获取权限)

\*\*\*\*\*Start to install IPM\*\*\*\*\*

2018-04-19 06:56:46 : Do not close the terminal during the installation; otherwise, unknown error might occur.

Do you want to install database on local server?[yes/no]:

yes --是否进行数据库安装,一般新装都选 yes

IPM Version: ITS 9102-B0002

Begin to install system package, please wait a moment ...

\*\*\*\*\*\*\*\*Install IPM End\*\*\*\*\*\*\*\*

Please reboot the computer!

Do you want to reboot now ?[yes/no]:

yes --重启服务器完成安装

#### 4.2.2 查看各组件是否安装成功

[root@localhost ~]# ipmserver.sh status vsftpd: [ running ] PostgreSQL: [ running ] LicenseManager: [ running ] ActiveMQ: [ running ] DAIP: [ running ] Tomcat: [ running ] daipdaemon: [ running ] ipmdaemon: [ running ]

## 4.3 卸载

[root@localhost ~]# ipmuninstall.sh --卸载脚本 2018-04-19 07:13:39 : Do not close the terminal during the uninstallation; otherwise, unknown error might occur. 2018-04-19 07:13:39 : [Warning] This operation will remove 'PostgreSQL' 'Tomcat' 'ActiveMQ' 'LicenseManager' IPM is installed in this server. Do you want to uninstall IPM ?[yes/no]:yes --选择 yes 确定卸载 Begin to uninstall IPM .... 59 Stopping Postgresql: [ OK ] Stop services succeeded. begin uninstall... end uninstall... Do you want to uninstall JDK ?[yes/no]:yes --选择 yes 确定卸载 jdk Uninstall JDK Succeed! Uninstall JDK Succeed! Uninstall IPM succeeded! grep: /etc/rc.d/rc.loacl: No such file or directory grep: /etc/rc.d/rc.loacl: No such file or directory Clean application file succeeded!

## 4.4 修改配置文件:

进入/usr/local/ipm/conf/,修改 vmCfg.properties 中的 VmIP 地址: [root@localhost /]# cd /usr/local/ipm/conf/ [root@localhost conf]# ls compname.ini imos.cfg ipmsys.conf patchsys.conf vmCfg.properties [root@localhost conf]# vi vmCfg.properties VmIP=172.19.0.19 ~

~

"vmCfg.properties" 2L, 18C

按 i 键进入编辑模式:移动光标正确修改 VmIP=172.19.0.19 为当前 VM 平台 地址。完成后按 Esc 退出编辑模式,输入 ":wq"保存退出。

## 4.5 配置VM平台转发:

登录 VM 平台,进入配置——交通管理——转发配置,点击新增,选择进行转发的卡口,输入 转发名称,选择转发类型(违章、布控等),转发模式选择 URL,输入 IPM8500 的地址,端口号默 认 5196,延迟发布转发的端口号为 6196。确定后保存设置。

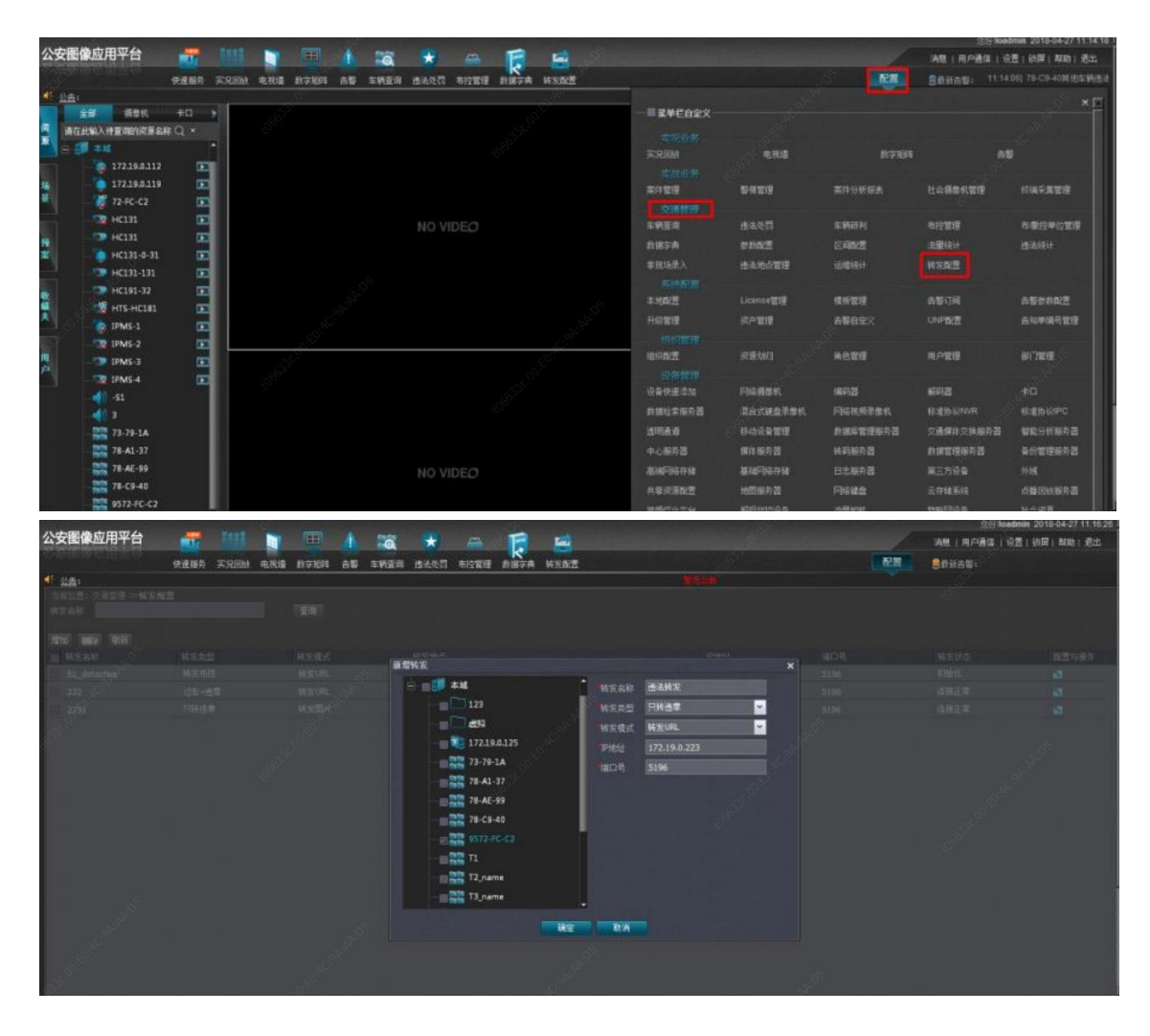

# 4.6 导入License:

在浏览器中输入 IPM8500 地址,进入登录界面,点击 license 管理,在 license 文件上传栏,点击选择 license 文件进行上传,上传完成后输入 admin 帐号登录系统(用户名: admin,密码: admin)

注: license 文件获取请与厂商联系。